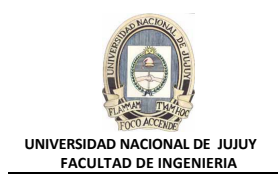

## ANTECEDENTES

Se va crear una cuenta de usuario para Jenny Goodman, la nueva directora del departamento de recursos humanos. También hay dos nuevos oficinistas en el departamento de recursos humanos, David Hamby y Rachel Pandya. Los tres deben poder conectarse a la base de datos ORCL, realizar selecciones y actualizar registros en la tabla HR.EMPLOYEES. También es necesario que la directora pueda insertar y suprimir nuevos registros de empleados. Asegurarse de que si los nuevos usuarios olvidan desconectarse al final del día, se les desconectará automáticamente después de 15 minutos. También se deberá crear una nueva cuenta de usuario para la aplicación de inventario que está instalando.

# VISIÓN GENERAL DE PRÁCTICA: GESTIÓN DE LA INSTANCIA ORACLE

En esta práctica se abordan los siguientes temas:

- Creación de un perfil para limitar el consumo de recursos.
- Creación de dos roles.
  - HRCLERK.
  - HRMANAGER
- Creación de cuatro usuarios nuevos.
  - Un superior y dos oficinistas.
  - Un usuario de esquema para la próxima sesión práctica.

#### DESARROLLO DEL PRÁCTICO

- 1. Crear el usuario de esquema INVENTORY, que utilizará en la próxima práctica.
  - a) Iniciar una sesión de Ms-DOS.

Botón Inicio, Ejecutar y tipear cmd.

**b)** Ingresar los siguientes comandos:

```
cd c:\oracle\labs
co
drop user inventory cascade;
create user inventory identified by verysecure
default tablespace inventory1;
grant connect, resource to inventory;
exit;
```

\_ 🗆 ×

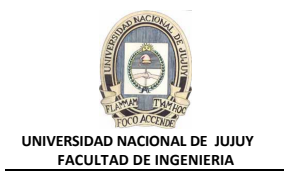

El error se produce debido a que se intenta eliminar el usuario INVENTORY que no existe, esta acción se realiza para comprobar que no existe el usuario. Ingresar el resto de las sentencias:

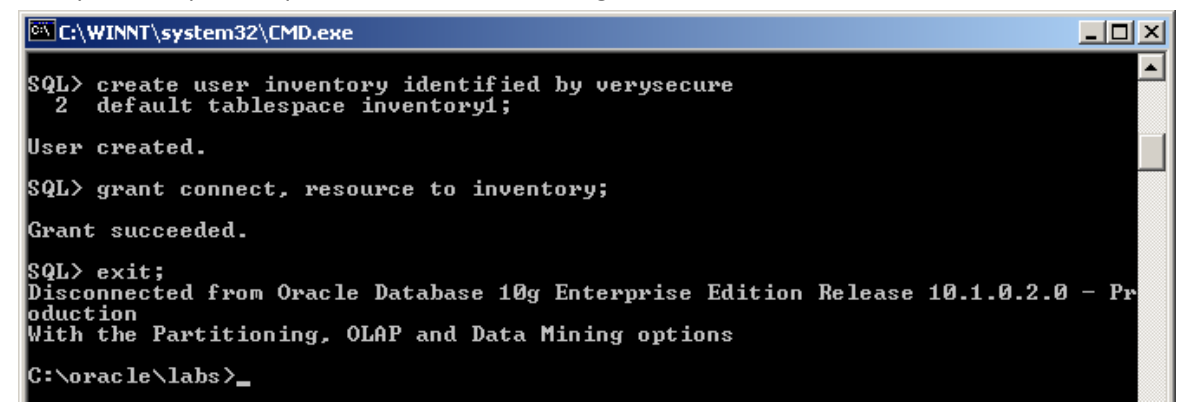

- 2. Crear un perfil denominado HRPROFILE, y establecer un tiempo de inactividad de 15 minutos.
  - a) Ingresar a Enterprise Manager como usuario DBA1, con el rol SYSDBA para la base de datos ORCL.
    - http://virtualw2k:5500/em/

| 🎒 Oracle Enterprise Manager - Mi              | crosoft Internet Explorer                         |                                        |
|-----------------------------------------------|---------------------------------------------------|----------------------------------------|
| <u>Archivo Edición V</u> er <u>F</u> avoritos | Herramientas Ayuda                                |                                        |
| 🔃 Atrás 🔹 🤿 🚽 🙆 👘 🦚                           | 🞗 Búsqueda 📓 Favoritos 🖓 Multimedia 🧭 🛃 + 🎒 🕅 + 📄 |                                        |
| Dirección 🙆 http://virtualw2k:5500/e          | m/console/logon/logon                             | $\mathcal{O}^{\mathrm{Ir}}$ Vínculos » |
|                                               | ager 10g                                          | Ayuda 🔺                                |
| Database Control                              |                                                   |                                        |
| Conectar 🦯                                    |                                                   |                                        |
|                                               |                                                   |                                        |
|                                               |                                                   |                                        |
| Original and the second                       | Defensional and all and                           |                                        |
| Conectar a Base de                            | a Datostorci.oracle.com                           |                                        |
|                                               |                                                   |                                        |
| * Usuario                                     | dba1                                              |                                        |
| ★ Contraseña                                  | *****                                             |                                        |
| Concertencement                               |                                                   |                                        |
| Conectar como                                 |                                                   |                                        |
|                                               | Conectar                                          |                                        |
|                                               |                                                   | )                                      |

b) Seleccionar Administración, Seguridad, Profiles.

.

. . .

| Base de Dato                                                                                         | os: orci.oraci                                                                                 | e.com                                                                                                    |                                     |                                      |                                                                                |                                                                                                    |
|----------------------------------------------------------------------------------------------------|------------------------------------------------------------------------------------------------|----------------------------------------------------------------------------------------------------|-------------------------------------|--------------------------------------|--------------------------------------------------------------------------------|----------------------------------------------------------------------------------------------------|
| Inicio Rendimiento                                                                                   | Administración                                                                                 | <u>Mantenimiento</u>                                                                                                    |                                     |                                      |                                                                                |                                                                                                    |
| <b>Instancia</b><br>Parámetros de M<br><u>Gestión de Desha</u><br>Todos los Parámi<br>Inicialización | emoria<br>acer<br>etros de                                                                     | Almacenamiento<br>Archivos de Control<br>Tablespaces<br>Archivos de Datos<br>Segmentos de Rollbac<br>Grupos de Redo Logs                                       | Segu<br>Usuari<br>Roles<br>Perfiles | ridad<br><sup>DS</sup>               | Administrac<br>Manager<br>Administradore<br>Planificación de<br>Interrupciones | <mark>s a Notificación</mark>                                                                                                 |
| Esquema                                                                                              |                                                                                                | <u>Grupos de Tablespace</u><br><u>Temporales</u>                                                                                                    | 3                                   | Almacé                               | n                                                                              |                                                                                                    |
| Tablas<br>Indices<br>Vistas<br>Sinónimos<br>Secuencias<br>Enlaces de Base                            | Paquetes<br>Cuerpos c<br>Procedimi<br>Funciones<br>Disparado<br>de Datos Orígenes<br>Clases Ja | <u>Tipos de</u><br>e Paquetes Tipos de<br>entos <u>Tipos de</u><br>:<br>:<br>:<br>:<br>:<br>:<br>:<br>:<br>:<br>:<br>:<br>:<br>:<br>:<br>:<br>:<br>:<br>:<br>: | Matrices<br>Objetos<br>Tablas       | <u>Cubos</u><br>Dimensio<br>Carpetas | nes de OLAP<br>de Medidas                                                      | <u>Dimensiones</u><br><u>Vistas Materializadas</u><br><u>Logs de Vistas Materializadas</u><br><u>Grupos de Refrescamiento</u> |
| 1                                                                                                    |                                                                                                |                                                                                                    |                                     |                                      |                                                                                | 🔠 Intranet local                                                                                                    |

------

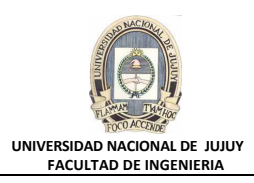

## c) Hacer clic en el Botón Crear.

| 🖆 Oracle Enterprise Manager (DBA1) - Perfiles - Microsoft Internet Explorer                                                                                              |                                                                       |                                                          |  |  |  |  |  |  |  |
|----------------------------------------------------------------------------------------------------|-----------------------------------------------------------------------|----------------------------------------------------------|--|--|--|--|--|--|--|
| Archivo Edición Ver Eavoritos Herramientas Ayuda                                                                                                    |                                                                       | 10 A                                                     |  |  |  |  |  |  |  |
| 🗘 Atrás 🔹 🤿 🗸 🔯 🖓 Búsqueda 👔 Favoritos 🎯 Multimedia 🧭 🔂 🖌 🎒 🐨 🗐                                                                                                    |                                                                       |                                                          |  |  |  |  |  |  |  |
| Dire <u>c</u> ción 🗃 http://virtualw2k:5500/em/console/database/databaseObjectsSearch?event=search&otype=profile⌖=orcl.oracle.com&type=oracle_databa 🔽 🔗 Ir 🛛 Vínculos 🍟 |                                                                       |                                                          |  |  |  |  |  |  |  |
| ORACLE Enterprise Manager 10g                                                                                                    | Co                                                                    | nfigurar Preferencias Ayuda Desconexión<br>Base de Datos |  |  |  |  |  |  |  |
| Database: orcl.oracle.com > Perfiles<br>Perfiles                                                                                                    |                                                                       | Conectado como DBA1                                      |  |  |  |  |  |  |  |
| Buscar                                                                                                    |                                                                       |                                                          |  |  |  |  |  |  |  |
| Nombre                                                                                                    | lr)                                                                   |                                                          |  |  |  |  |  |  |  |
| Para ejecutar una búsqueda de coincidencia exacta o una búsque<br>comodín (%) se puede utilizar en la cadena de búsqueda entreco                                         | eda sensible a mayúsculas/minúsculas, introduzca entre co<br>nillada. | nillas los criterios de búsqueda. El carácter            |  |  |  |  |  |  |  |
| Resultados                                                                                                    |                                                                       |                                                          |  |  |  |  |  |  |  |
| Editar Vista Suprimir Acciones Crear como                                                                                                    |                                                                       |                                                          |  |  |  |  |  |  |  |
| Seleccionar Perfil △                                                                                                    | Tiempo de Conexión (Min.)                                             | Sesiones Simultáneas                                     |  |  |  |  |  |  |  |
| DEFAULT                                                                                                    | UNLIMITED                                                             | UNLIMITED                                                |  |  |  |  |  |  |  |
|                                                                                                    | DEFAULT                                                               | DEFAULT                                                  |  |  |  |  |  |  |  |
|                                                                                                    |                                                                       |                                                          |  |  |  |  |  |  |  |
| Base de Datos   <u>Configurar</u>   <u>Preferencias</u>   <u>Ayuda</u>   <u>Desconexión</u>                                                                              |                                                                       |                                                          |  |  |  |  |  |  |  |
| 👩 http://virtualw2k:5500/em/console/database/databaseObjectsSearch?event=search&otype=profile⌖=orcl.oracle.com&type=or 📄 👔 Intranet local 🎢                              |                                                                       |                                                          |  |  |  |  |  |  |  |

# d) Tipear HRPROFILE en Nombre y 15 en Tiempo de Inactividad (Minutos).

| 🚰 Oracle Enterprise Manager - Crear Perfil - Microsoft Internet Explorer                                                                                                    |                                                  |
|----------------------------------------------------------------------------------------------------|--------------------------------------------------|
| Archivo Edición Ver Eavoritos Herramientas Ayuda                                                                                                    | 1                                                |
| 🕁 Atrás 🔹 🔿 🗸 🔯 🖄 🔯 Búsqueda 🕋 Favoritos 🎯 Multimedia 🧭 🛃 🖌 🎒 🕅 👻 🗐                                                                                                    |                                                  |
| Dirección 🙆 http://virtualw2k:5500/em/console/database/security/profile?event=create&cancelURL=/em/console/database/databaseObjectsSearch%3Feven                                                                                                    | $\widehat{\mathcal{C}}^{\mathrm{Ir}}$ Vínculos » |
|                                                                                                    | •                                                |
| Database: orcl.oracle.com         > Perfiles         > Crear Perfil         Conectado                                                                                                    | ) como DBA1                                      |
| Crear Perfil                                                                                                    |                                                  |
| (Mostrar SQL) (Cancelar                                                                                                    | r Aceptar                                        |
| General Contraseña                                                                                                    |                                                  |
| * Nombre HRPROFILE                                                                                                    |                                                  |
| Detalles                                                                                                    |                                                  |
|                                                                                                    |                                                  |
| CPU/Sesion (Seg./100) [DEFAULT                                                                                                    |                                                  |
| CPU/Llamada (Seg./100) DEFAULT                                                                                                    |                                                  |
| Tiempo de Conexión (Minutos) DEFAULT 🕺                                                                                                    |                                                  |
| Tiempo de Inactividad (Minutos) 15 🔗 🖌                                                                                                    |                                                  |
|                                                                                                    |                                                  |
| Servicios de Base de Datos                                                                                                    |                                                  |
| Sesiones Simultáneas (por Usuario) DEFAULT 🕺                                                                                                    |                                                  |
| Lecturas/Sesión (Bloques) DEFAULT 🔗                                                                                                    |                                                  |
| Lecturas/Llamada (Bloques) DEFAULT                                                                                                    | •                                                |
| التوانية المراجعة المراجعة<br>المراجعة المراجعة المراجعة المراجعة المراجعة المراجعة المراجعة المراجعة المراجعة المراجعة المراجعة المراجعة المراجعة المراجعة المراجعة المراجعة المراجعة المراجعة المراجعة المراجعة المراجعة المراج | : local                                          |

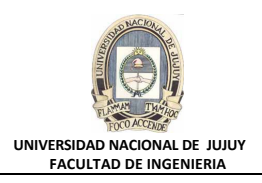

## e) Hacer clic en el separador Password, y revisar las opciones que se presentan en DEFAULT.

| 🚰 Oracle Enterprise Manager - Crear Perfil - Microsoft Internet Explorer                                               |                                                            |
|----------------------------------------------------------------------------------------------------|------------------------------------------------------------|
| <u>A</u> rchivo <u>E</u> dición <u>V</u> er <u>F</u> avoritos <u>H</u> erramientas Ay <u>u</u> da                      | 100 C                                                      |
| 💠 Atrás 🔹 🔿 🖌 🙆 🚰 🦓 Búsqueda 🕋 Favoritos 🛞 Multimedia 🧭 🖏 🕁 🎒 📨 🗐                                                      |                                                            |
| Dirección 🕘 http://virtualw2k:5500/em/console/database/security/profile?target=orcl.oracle.com&type=oracle_database&co | ancelURL=/em/console/database/(💌 🤗 Ir 🛛 Vínculos 🌺         |
| ORACLE Enterprise Manager 10g                                                                                          | Configurar Preferencias Ayuda Desconexión<br>Base de Datos |
| Database: orcl.oracle.com > Perfiles > Crear Perfil                                                                    | Conectado como DBA1                                        |
| General Contraccão                                                                                                    | Mostrar SQL Cancelar Aceptar                               |
| Contraseña                                                                                                    |                                                            |
| Vencer en (días) DEFAULT 🕺                                                                                             |                                                            |
| Historial                                                                                                    |                                                            |
| Número de Contraseñas a Mantener DEFAULT 🕺                                                                             |                                                            |
| Número de Días a Mantener DEFAULT                                                                                      |                                                            |
| Complejidad                                                                                                    |                                                            |
| Función de Complejidad DEFAULT 🕺                                                                                       | <u> </u>                                                   |
|                                                                                                    | Intranet local                                             |

f) Hacer clic en el Botón Show SQL, revisar la sentencia SQL subyacente, y hacer clic en el Botón Volver.

| 🚰 Oracle Enterprise Manager - Mostrar SQL - Microsoft Internet Explorer                                                                            |                       |
|----------------------------------------------------------------------------------------------------|-----------------------|
| <u>A</u> rchivo <u>E</u> dición <u>V</u> er <u>F</u> avoritos <u>H</u> erramientas Ay <u>u</u> da                                                  |                       |
| 🗘 Atrás 🔻 🔿 🖉 🖉 🚮 🔞 Búsqueda 📷 Favoritos 🛞 Multimedia 🧭 🗟 🖌 🎒 🔝 🗸 📄                                                                                |                       |
| Dirección 🕘 http://virtualw2k:5500/em/console/database/security/profile?target=orcl.oracle.com&type=oracle_database&cancelURL=/em/console/database | 🖟 🔻 🔗 Ir 🛛 Vínculos 🎇 |
|                                                                                                    |                       |
| Database: orcl.oracle.com > Perfiles > Crear Perfil Con                                                                                            | ectado como DBA1      |
| SOL                                                                                                    |                       |
|                                                                                                    | Volver                |
| CREATE PROFILE "HRPROFILE" LIMIT CPU PER SESSION DEFAULT                                                                                           | Volver                |
| CPU PER CALL DEFAULT                                                                                                    |                       |
| CONNECT TIME DEFAULT                                                                                                    |                       |
| IDLE_TIME 15                                                                                                    |                       |
| SESSIONS_PER_USER DEFAULT                                                                                                    |                       |
| LOGICAL_READS_PER_SESSION DEFAULT                                                                                                    |                       |
| LOGICAL_READS_PER_CALL DEFAULT                                                                                                    |                       |
| PRIVATE_SGA DEFAULT                                                                                                    |                       |
| COMPOSITE_LIMIT DEFAULT                                                                                                    |                       |
| PASSWORD LIFE TIME DEFAULT                                                                                                    |                       |
| PASSWORD GRACE TIME DEFAULT                                                                                                    |                       |
| PASSWORD REUSE MAX DEFAULT                                                                                                    |                       |
| PASSWORD_REUSE_TIME_DEFAULT                                                                                                    |                       |
| FAISWORD LOCK ATTEMPTS DEFAILT                                                                                                    |                       |
|                                                                                                    |                       |
|                                                                                                    |                       |
|                                                                                                    |                       |
|                                                                                                    | <b></b>               |
| 😂 Listo                                                                                                    | ntranet local         |

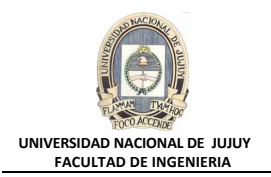

g) Para terminar, haga clic en Aceptar para crear el perfil y observe el mensaje de actualización indicando que el objeto se ha creado correctamente.

| 🚰 Oracle Enterprise Manager (DBA1) - Perfiles - Microsoft                                                                  | Internet Explorer                                           |                                                                         | <u>_   X</u> |
|----------------------------------------------------------------------------------------------------|-------------------------------------------------------------|-------------------------------------------------------------------------|--------------|
| Archivo Edición Ver Eavoritos Herramientas Ayuda                                                                           |                                                             |                                                                         | -            |
| 🗘 Atrás 👻 🤿 🖉 👔 🖓 🔯 🐼 Búsqueda 🕋 Favoritos                                                                                 | 🛞 Multimedia 🎯 🛃 - 🎒 👿 - 🕽                                  |                                                                         |              |
| Dirección 🔕 http://virtualw2k:5500/em/console/database/databa                                                              | seObjectsSearch?event=redisplay&lastEvent=                  | =create⌖=orcl.oracle.com&type=oracle_ 💌 🔗 Ir 🛛 '                        | Vínculos »   |
| ORACLE Enterprise Manager 10g                                                                                              |                                                             | <u>Configurar</u> Preferencias <u>Avuda Desconexia</u><br>Base de Datos |              |
| Database: orcl.oracle.com > Perfiles Perfiles                                                                              |                                                             | Conectado como D                                                        | )BA1         |
| (j) Mensaje de Actualización<br>El objeto se ha creado correctamente                                                       |                                                             |                                                                         | -            |
| Buscar                                                                                                    |                                                             |                                                                         | _            |
| Nombre                                                                                                    |                                                             |                                                                         |              |
| Para ejecutar una búsqueda de coincidencia exacta o una bú:<br>comodín (%) se puede utilizar en la cadena de búsqueda entr | squeda sensible a mayúsculas/minúsculas, int<br>ecomillada. | roduzca entre comillas los criterios de búsqueda. El carácter           |              |
| Resultados                                                                                                    |                                                             |                                                                         |              |
|                                                                                                    | Editar Vista                                                | Suprimir Acciones Crear como                                            |              |
| Seleccionar Perfil 🛆                                                                                                    | Tiempo de Conexión (Min.)                                   | Sesiones Simultáneas                                                    |              |
|                                                                                                    |                                                             |                                                                         |              |
| C Listo                                                                                                    |                                                             | Intranet local                                                          |              |

- 3. Definir el parámetro de inicialización RESOURCE\_LIMIT en TRUE para que se apliquen los límites del perfil.
  - a) Hacer clic en la Solapa Base de Datos en le esquina superior derecha.
  - **b)** Seleccione Administración, Instancia, Todos los Parámetros de Inicialización.

| ORACLE Enterprise Manager 10g<br>Database Control |          |
|---------------------------------------------------|----------|
|                                                   |          |
| Base de Datos: orcl.oracl                         | e.c      |
| Inicio Rendimiento Administración                 | Ma       |
| Instancia                                         | Ļ        |
| <u>Parámetros de Memoria</u>                      | E        |
| <u>Gestión de Deshacer</u>                        | Ţ        |
| <u>Todos los Parámetros de</u>                    | - 4      |
| Inicialización                                    | 5        |
|                                                   | <u>C</u> |
|                                                   | Ë        |

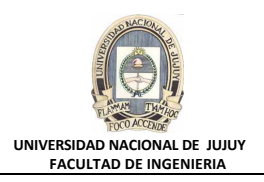

# c) Introduzca RESOURCE\_LIMIT en el campo Filtro, y hacer clic en el Botón Ir.

| -                                  |           |                 |                                                                           |           |                                                                                                    |         |
|------------------------------------|-----------|-----------------|---------------------------------------------------------------------------|-----------|----------------------------------------------------------------------------------------------------|---------|
| <u>Database: orcl.oracle.com</u> > | Conectado | o como DB       | A1                                                                        |           |                                                                                                    |         |
| Parámetros de Inic                 | cializ    | ación           |                                                                           |           |                                                                                                    |         |
|                                    |           |                 |                                                                           |           | Mos                                                                                                    | strar   |
| Actual SPFile                      |           |                 |                                                                           |           |                                                                                                    |         |
| Los valores de parámetros q        | ue apare  | ecen los utili: | zan actualmente las instancias en ejecución. Puede cambiar los parámetros | estáticos | en modo S                                                                                                    | PFil€   |
| Filtro RESOURCE_LIMIT              | e del nom | bre             |                                                                           |           | Guar                                                                                                    | dar e   |
|                                    |           |                 |                                                                           | © Ant     | eriores 1-                                                                                                    | 25 d    |
|                                    |           |                 |                                                                           |           |                                                                                                    | Va<br>p |
| Nombre                             | Ayuda     | Revisiones      | Valor                                                                     | Tipo      | Básico 🛆                                                                                                    | Def     |
| cluster_database                   | ۵         |                 | FALSE                                                                     | Boolean   | *                                                                                                    | •       |
| compatible                         | <u>,</u>  |                 | 10.1.0.2.0                                                                | String    | <ul> <li>Image: A set of the set of the</li></ul> |         |
| control_files                      | Û         |                 |                                                                           | String    | *                                                                                                    |         |
| é                                  |           |                 |                                                                           | 🔠 Intrane | t local                                                                                                    |         |

# d) Deslizar hacia abajo mediante la Barra Deslizante y de la Lista Desplegable Valor seleccionar TRUE y luego hacer clic en el Botón Aplicar.

| 💣 Oracle Enterprise Ma                                                                                                    | anager (DBA1) - Parámet                          | ros de Inicialización - M   | crosoft Intern  | et Explorer                  |               | _                      |          |  |
|----------------------------------------------------------------------------------------------------|--------------------------------------------------|-----------------------------|-----------------|------------------------------|---------------|------------------------|----------|--|
| Archivo Edición Ver                                                                                                    | Favoritos Herramientas                           | Ayuda                       |                 |                              |               |                        | -        |  |
| 💠 Atrás 👻 🔿 👻 🙆                                                                                                    | 🗿 🚮 🔯 Búsqueda 🔅                                 | Favoritos 🛛 🛞 Multimed      | • 🎯 🖏 • 1       | 🗹 • 🖹                        |               |                        |          |  |
| Dirección 🙆 http://virtua                                                                                                    | alw2k:5500/em/console/datab                      | oase/instance/initParameter | ?target=orcl.or | acle.com&type=oracle_databas | •             | 💌 🧬 Ir 🛛 Víno          | culos »  |  |
| ORACLE Enterprise Manager 10g     Configurar     Preferencias     Ayuda     Desconexión       Database Control     Base de Datos |                                                  |                             |                 |                              |               |                        |          |  |
| Database: orcl.oracle<br>Parámetros o                                                                                            | <u>.com</u> > Parámetros de<br>de Inicialización | Inicialización              |                 |                              |               | Conectado como DBA     | A1       |  |
| Actual SPFile                                                                                                    |                                                  |                             |                 |                              | (Mostrar SC   | Revertir) (Aplican     | Ð        |  |
| Los valores de parár<br>SPFile.                                                                                                  | netros que aparecen los                          | utilizan actualmente la     | s instancias e  | n ejecución. Puede cambi     | ar los paráme | tros estáticos en modo |          |  |
| Filtro RESOURCE                                                                                                    | LIMIT<br>bre o parte del nombre                  | lr)                         |                 |                              |               | Guardar en Archivo     |          |  |
| Nombre 🛆 👘 🕴                                                                                                    | Ayuda Revisiones                                 | Valor Tipo                  | Básico          | Valor por Defecto            | Dinámico      | Categoría              |          |  |
| resource_limit                                                                                                    | <u>í</u>                                         | FALSE Boolea                | n               | ✓                            | ×             | Gestor de Recursos     |          |  |
|                                                                                                    |                                                  | TRUE<br>FALSE               |                 |                              |               | Guardar en Archivo     |          |  |
| Actual SPFile                                                                                                    |                                                  |                             |                 |                              |               |                        |          |  |
|                                                                                                    |                                                  |                             |                 |                              |               |                        | ノ 💾      |  |
|                                                                                                    |                                                  |                             |                 | (                            | Mostrar SQL   | (Revertir) (Aplicar)   |          |  |
|                                                                                                    | Base                                             | de Datos   Configura        | I Preferenci    | as I Avuda I Desconexi       | ón            |                        | <b>_</b> |  |
| e                                                                                                    |                                                  |                             |                 |                              |               | Intranet local         | - 11.    |  |
|                                                                                                    |                                                  |                             |                 |                              |               |                        |          |  |

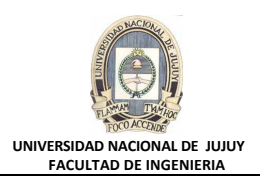

e) Observar el mensaje de actualización indicando que los cambios se han realizado correctamente.

| 🚰 Oracle Enterprise Manager (DBA1) - Parámetros de Inicializ                                                                                 | ación - Micros                                                                                                    | soft Interne | et Explorer              |               | _ 🗆 ×                  |  |  |  |
|----------------------------------------------------------------------------------------------------|----------------------------------------------------------------------------------------------------|--------------|--------------------------|---------------|------------------------|--|--|--|
| Archivo Edición Ver Eavoritos Herramientas Ayuda                                                                                             |                                                                                                    |              |                          |               |                        |  |  |  |
| 🖙 Atrás 🔹 🤿 🖉 🚰 🔞 🚱 Búsqueda 🝙 Favoritos 🎯 Multimedia 🧭 🗟 🕶 🎒 🐨 📼                                                                            |                                                                                                    |              |                          |               |                        |  |  |  |
| Dirección 💩 http://virtualw2k:5500/em/console/database/instance/init                                                                         | Dire <u>c</u> ción 🥘 http://virtualw2k:5500/em/console/database/instance/initParameters?target=orcl.oracle.com&type=oracle_database 🗾 🖉 Ir Vinculos 🎽 |              |                          |               |                        |  |  |  |
| ORACLE Enterprise Manager 10g       Configurar       Preferencias       Avuda       Desconexión         Database Control       Base de Datos |                                                                                                    |              |                          |               |                        |  |  |  |
| Database: orcl.oracle.com > Parámetros de Inicialización                                                                                     |                                                                                                    |              |                          |               | Conectado como DBA1    |  |  |  |
| Mensaje de Actualización         Los cambios se han realizado correctamente                                                                  |                                                                                                    |              |                          |               |                        |  |  |  |
| Parámetros de Inicialización                                                                                                    |                                                                                                    |              |                          | Maataa        | N. Devention Antices   |  |  |  |
| Actual SPFile                                                                                                    |                                                                                                    |              |                          | (Mostrar SC   |                        |  |  |  |
| Los valores de parámetros que aparecen los utilizan actual<br>SPFile.                                                                        | lmente las in                                                                                                    | stancias er  | n ejecución. Puede cambi | ar los paráme | tros estáticos en modo |  |  |  |
| Filtro RESOURCE_LIMIT Ir                                                                                                    |                                                                                                    |              |                          |               | Guardar en Archivo)    |  |  |  |
| Nombre 🛆 🛛 Ayuda 🛛 Revisiones Valor                                                                                                    | Tipo                                                                                                    | Básico       | Valor por Defecto        | Dinámico      | Categoría              |  |  |  |
| resource_limit 🗊 TRUE 💌                                                                                                    | Boolean                                                                                                    |              | <b>v</b>                 | ×             | Gestor de Recursos     |  |  |  |
| Guardar en Archivo                                                                                                    |                                                                                                    |              |                          |               |                        |  |  |  |
|                                                                                                    |                                                                                                    |              |                          |               | 📑 🕅 Intranet local     |  |  |  |

- 4. Crear el rol denominado HRCLERK con los permisos SELECT y UPDATE en la tabla HR.EMPLOYEES.
  - a) Hacer clic en la Solapa Base de Datos en le esquina superior derecha.
  - **b)** Seleccionar Administración, Seguridad y Roles.

| <u>Inicio</u>                | <u>Rendimiento</u>                                                             | Administración                                                              | Mantenimien                                                                                                    | <u>ito</u>                                                                    |                                             |  |
|------------------------------|--------------------------------------------------------------------------------|-----------------------------------------------------------------------------|----------------------------------------------------------------------------------------------------|-------------------------------------------------------------------------------|---------------------------------------------|--|
| In<br>Pa<br>Ge<br>To<br>Ini  | stancia<br>arámetros de Ma<br>estión de Desha<br>dos los Paráma<br>cialización | emoria<br>acer<br>etros de                                                  | Almacer<br>Archivos d<br>Tablespace<br>Archivos d<br>Segmentos<br>Grupos de<br>Archive Lo<br>Grupos de<br>Temporale | Seguridad<br>Usuarios<br>Roles<br>Perfiles                                    |                                             |  |
| E                            | squema                                                                         |                                                                             |                                                                                                    |                                                                               | Almacé                                      |  |
| <u>⊺a</u><br>Íni<br>⊻i<br>Si | iblas<br>dices<br>stas<br>nónimos                                              | <u>Paquetes</u><br><u>Cuerpos d</u><br><u>Procedimi</u><br><u>Funciones</u> | le Paquetes<br>entos                                                                                                | <u>Tipos de Matrices</u><br><u>Tipos de Objetos</u><br><u>Tipos de Tablas</u> | <u>Cubos</u><br><u>Dimensio</u><br>Carpetas |  |
| 8                            |                                                                                |                                                                             |                                                                                                    |                                                                               |                                             |  |

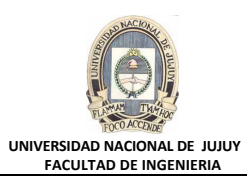

#### c) Hacer clic en el Botón Crear.

| 🚰 Oracle Enterprise Manager (DBA1) - Roles - Microsoft Internet Explorer                                                                      | Oracle Enterprise Manager (DBA1) - Roles - Microsoft Internet Explorer |  |  |  |
|----------------------------------------------------------------------------------------------------|------------------------------------------------------------------------|--|--|--|
| rchivo Edición Ver Eavoritos Herramientas Ayuda                                                                                               |                                                                        |  |  |  |
| 🗢 Atrás 🔹 🤿 🖌 🙆 🕅 🖓 Búsqueda 📷 Favoritos 🛞 Multimedia 🍏 🛃 - 🎒 🕅 - 📄                                                                           |                                                                        |  |  |  |
| Dirección 🕘 http://virtualw2k:5500/em/console/database/databaseObjectsSearch?event=search&otype=role&tar                                      | get=orcl.oracle.com&type=oracle_database 🔽 🔗 Ir 🛛 Vínculos 🌺           |  |  |  |
|                                                                                                    |                                                                        |  |  |  |
| Database: orcl.oracle.com > Roles                                                                                                    | Conectado como DBA1 🛁                                                  |  |  |  |
| Roles                                                                                                    |                                                                        |  |  |  |
| Buscar                                                                                                    |                                                                        |  |  |  |
|                                                                                                    |                                                                        |  |  |  |
|                                                                                                    |                                                                        |  |  |  |
| Para ejecutar una búsqueda de coincidencia exacta o una búsqueda sensible a mayúsculas/minúsculas, introd                                     | uzca entre comillas los criterios de búsqueda. El carácter             |  |  |  |
| compain (%) se puede dulizar en la cadena de pusqueda entrecomiliada.                                                                         |                                                                        |  |  |  |
| Resultados                                                                                                    |                                                                        |  |  |  |
|                                                                                                    | Crear                                                                  |  |  |  |
| Editar Vista Suprimir Acciones Cre                                                                                                    | ar como 🔽 🔽                                                            |  |  |  |
|                                                                                                    | 🛇 Anteriores 1-25 de 34 💌 Siguientes 9 ⊗                               |  |  |  |
| Seleccionar Rol $\triangle$                                                                                                    | Autenticación                                                          |  |  |  |
|                                                                                                    | NO                                                                     |  |  |  |
| O AQ_USER_ROLE                                                                                                    | NO                                                                     |  |  |  |
|                                                                                                    | NO                                                                     |  |  |  |
| O <u>CONNECT</u>                                                                                                    | NO                                                                     |  |  |  |
| O CTXAPP                                                                                                    | NO                                                                     |  |  |  |
|                                                                                                    | NO                                                                     |  |  |  |
| http://virtualw2k:5500/em/console/database/databaseObjectsSearch?event=search&otype=role⌖=orcl.oracle.com&type=oracl 🛛 🖉 🕅 🗮 Intranet local 🥢 |                                                                        |  |  |  |

# d) Tipear HRCLERK en Nombre. Observar que rol no está autenticado.

| 🚰 Oracle Enterprise Manager - Crear Rol - Microsoft Internet Explorer                                                                                                    |                                                            |
|----------------------------------------------------------------------------------------------------|------------------------------------------------------------|
| Archivo Edición Ver Eavoritos Herramientas Ayuda                                                                                                    | 100 C                                                      |
| 💠 Atrás 🔹 🔿 🖌 🙆 🚰 🥘 Búsqueda 🕋 Favoritos 🛞 Multimedia 🍏 🖏 🖬 🚽 📃                                                                                                    |                                                            |
| Dirección 🙆 http://virtualw2k:5500/em/console/database/security/role?event=create&cancelURL=/em/console/database/d                                                                                                    | latabaseObjectsSearch%3Fevent% 🗾 🌈 Ir 🛛 Vínculos 🎽         |
| ORACLE Enterprise Manager 10g                                                                                                    | Configurar Preferencias Ayuda Desconexión<br>Base de Datos |
| Database: orcl.oracle.com > Roles > Crear Rol<br>Crear Rol                                                                                                    | Conectado como DBA1                                        |
|                                                                                                    | Mostrar SQL Cancelar Aceptar                               |
| General Roles Privilegios del Sistema Privilegios de Objeto Grupos de Consumidores                                                                                                    |                                                            |
| * Nombre HRCLERK                                                                                                    |                                                            |
| Autenticación Ninguno                                                                                                    |                                                            |
| General Roles Privilegios del Sistema Privilegios de Objeto Grupos de Consumidores                                                                                                    |                                                            |
|                                                                                                    | Mostrar SQL Cancelar Aceptar                               |
| Base de Datos   <u>Configurar</u>   <u>Preferencias</u>   <u>Ayuda</u>   <u>Desco</u><br>Copyright © 1996, 2004, Oracle. Todos los Derechos Reservados.<br><u>Acerca de Oracle Enterprise Manager 10g Database Control</u> | pnexión                                                    |
|                                                                                                    |                                                            |
| <br>http://virtualw2k:5500/em/console/aboutApplication                                                                                                    | Intranet local                                             |

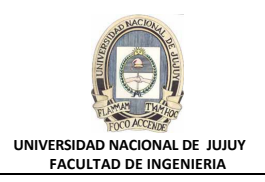

# e) Hacer clic en el Separador Privilegios de Objeto.

| 🚰 Oracle Enterprise Manager - Crear Rol - Microsoft Internet Explorer                                                                                                    |                                                                                        |
|----------------------------------------------------------------------------------------------------|----------------------------------------------------------------------------------------|
| Archivo Edición Ver Eavoritos Herramientas Ayuda                                                                                                    | 10 A                                                                                   |
| 🖙 Atrás 👻 🤿 🖉 👔 🖓 🔯 Búsqueda 📓 Favoritos 🎯 Multimedia                                                                                                    | 🍪 🕹 🖬 - 📃                                                                              |
| Dirección 🙆 http://virtualw2k:5500/em/console/database/security/role?target=orcl.                                                                                        | oracle.com&type=oracle_database&cancelURL=/em/console/database/dat 🔽 🔗 Ir 🛛 Vínculos 🍟 |
| ORACLE Enterprise Manager 10g                                                                                                    | Configurar Preferencias Ayuda Desconexión<br>Base de Datos                             |
| Database: orcl.oracle.com > Roles > Crear Rol                                                                                                    | Conectado como DBA1                                                                    |
|                                                                                                    | (Mostrar SQL) (Cancelar) (Aceptar)                                                     |
| General Roles Privilegios del Sistema Privilegios de Objeto                                                                                                    | Grupos de Consumidores                                                                 |
|                                                                                                    | Seleccionar Tipo de Objeto Clase Java 🔄 💽 🔤                                            |
| Seleccionar Privilegio de Objeto                                                                                                    | Esquema Objeto                                                                         |
| No se ha encontrado ningún elemento                                                                                                    |                                                                                        |
| General Roles Privilegios del Sistema Privilegios de Objeto                                                                                                    | Grupos de Consumidores                                                                 |
| Base de Datos   <u>Configurar</u>  <br>Copyright © 1996, 2004, Oracle. Todos los Derechos Reservados.<br><u>Acerca de Oracle Enterprise Manager 10g Database Control</u> | Mostrar SQL Cancelar Aceptar<br>Preferencias   Ayuda   Desconexión                     |

f) De la Lista desplegable Seleccionar Tipo de Objeto, seleccionar Tabla, y a continuación hacer clic en el Botón Agregar.

| 🚰 Oracle Enterprise Manager - Crear Rol - Microsoft Internet Explorer                                                                                                    |                                               |                                                                                   | <u>- 🗆 ×</u>   |
|----------------------------------------------------------------------------------------------------|-----------------------------------------------|-----------------------------------------------------------------------------------|----------------|
| č Archivo Edición Ver Favoritos Herramientas Ayuda                                                                                                    |                                               |                                                                                   | -              |
| 🖌 🗘 Atrás 🔹 🔿 🗸 🔯 🖓 🖓 🖓 Búsqueda 📓 Favoritos 🛞 Multimedia                                                                                                    | 3 B· 3 m · E                                  |                                                                                   |                |
| Dirección 🚳 http://virtualw2k:5500/em/console/database/security/role?target=orcl.c                                                                                              | oracle.com&type=oracle_database&cancelURL=/em | ı/console/database/dat🗾 🔗 Ir                                                      | Vínculos »     |
| ORACLE Enterprise Manager 10g                                                                                                    | Configura                                     | r <u>Preferencias</u> <u>Ayuda Desco</u><br>Base de Da                            | nexión<br>itos |
| Database: orcl.oracle.com > <u>Roles</u> > Crear Rol                                                                                                    |                                               | Conectado con                                                                     | no DBA1        |
| Crear Rol                                                                                                    |                                               |                                                                                   |                |
|                                                                                                    | Most                                          | rar SQL) Cancelar) (A                                                             | \ceptar)       |
| General Roles Privilegios del Sistema Privilegios de Objeto                                                                                                    | <u>Grupos de Consumidores</u>                 |                                                                                   |                |
|                                                                                                    | Seleccionar Tipo de Objet                     | to Clase Java 💽 🗸                                                                 | gregar         |
| Seleccionar Privilegio de Objeto                                                                                                    | Esquen                                        | n Instantánea 🔺                                                                   |                |
| No se ha encontrado ningún elemento                                                                                                    |                                               | Paquete                                                                           |                |
| General Roles Privilegios del Sistema Privilegios de Objeto                                                                                                    | Grupos de Consumidores                        | Planificaciones                                                                   |                |
| <b>Base de Datos</b>   <u>Configurar</u>  <br>Copyright © 1996, 2004, Oracle. Todos los Derechos Reservados.<br><u>Aceroa de Oracle Enterprise Manager 10g Database Control</u> | Mostrar<br>Preferencias   Ayuda   Desconexión | Procedimiento<br>Programas<br>Secuencia<br>Sinónimo<br>Tabla<br>Tipos<br>Trabajos | eptar          |
|                                                                                                    |                                               |                                                                                   |                |
| E                                                                                                    |                                               | 🗮 Intranet local                                                                  |                |

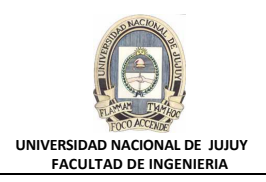

#### g) En la lista Seleccionar Objetos de Tabla, tipear HR.EMPLOYEES.

| 🚰 Agregar Privilegios de Objeto Tabla - Microsoft Internet Explorer                                                                                                    |                                         |                                                  |
|----------------------------------------------------------------------------------------------------|-----------------------------------------|--------------------------------------------------|
| Archivo Edición Ver Eavoritos Herramientas Ayuda                                                                                                    |                                         | <b>1</b>                                         |
| 😓 Atrás 🔹 🔿 🗸 🔯 🖓 🖓 Búsqueda 🕋 Favoritos 🎯 Multimedia 🧭 🛃 🖌 🎒 👿 🗸 🗐                                                                                                    |                                         |                                                  |
| Dirección 🍓 http://virtualw2k:5500/em/console/database/security/role?target=orcl.oracle.com&type=oracle_database&car                                                                       | ncelURL=/em/console/database/dat        | $\widehat{\mathcal{O}}^{\mathrm{Ir}}$ Vínculos » |
| ORACLE Enterprise Manager 10g<br>Database Control                                                                                                    | Configurar Preferencias Ayuda<br>Base d | Desconexión<br>le Datos                          |
| Database: orcl.oracle.com > Roles > Crear Rol                                                                                                    | Conectad                                | o como DBA1                                      |
| Agregar Pri∨ilegios de Objeto Tabla                                                                                                    |                                         |                                                  |
| * Seleccionar Objetos de Tabla<br>HR. EMPLOYEES<br>(NombreEsquema.Tabla,)<br>Select object and then choose privileges to assign<br>Privilegios Disponibles<br>Privilegios<br>Seleccionados | Cancelar                                | Aceptar                                          |
| ALTER<br>DELETE<br>INDEX<br>INSERT<br>REFERENCES<br>SELECT                                                                                                    | 2 Totrane                               | ▼<br>toral                                       |

**h)** De la Lista Privilegios Disponibles mover los privilegios SELECT y UPDATE a la Lista Privilegios Seleccionados. Hacer clic en el Botón Aceptar.

| 🚰 Agregar Privilegios de Objeto Tabla - Microsoft Internet Explorer                                                                                                    | 1×       |
|----------------------------------------------------------------------------------------------------|----------|
| Archivo Edición Ver Eavoritos Herramientas Ayuda                                                                                                    |          |
| 💠 Atrás 🔹 🔿 🖌 🙆 🖓 🖓 Búsqueda 👔 Favoritos 🎯 Multimedia 🎲 🖏 🖬 🖉 🗐 🗸                                                                                                    |          |
| Dirección 🕘 http://virtualw2k:5500/em/console/database/security/role?target=orcl.oracle.com&type=oracle_database&cancelURL=/em/console/database/dat 🗸 🔗 Ir 🛛 Vincule                                              | os »     |
| (NombreEsquema.Tabla,)<br>Select object and then choose privileges to assign<br>Privilegios Disponibles Privilegios<br>Seleccionados                                                                              | 4        |
| ALTER<br>DELETE<br>INDEX<br>INSERT<br>REFERENCES<br>Eliminar<br>Todo<br>Eliminar<br>Todo                                                                                                    |          |
| Cancelar Aceptar<br>Base de Datos   Configurar   Preferencias   Ayuda   Desconexión<br>Copyright © 1996, 2004, Oracle. Todos los Derechos Reservados.<br>Aceroa de Oracle Enterprise Manager 10g Database Control | <b>•</b> |
| 🙋 http://virtualw2k:5500/em/console/database/security/role?target=orcl.oracle.com&type=oracle_database&cancelURL=/em/console/d 🛛 🖉 Intranet local                                                                 | _//.     |

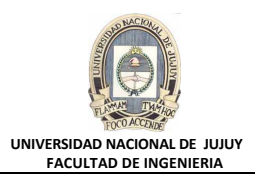

i) Hacer clic en el Botón Mostrar SQL, y revisar la sentencia SQL subyacente. Luego hacer clic en el Botón Volver.

| 🚰 Oracle Enterprise Manager - Mostrar SQL - Microsoft Internet Explorer                                                                                                    |                                   | _                              |        |
|----------------------------------------------------------------------------------------------------|-----------------------------------|--------------------------------|--------|
| <u>Archivo Edición V</u> er <u>F</u> avoritos <u>H</u> erramientas Ayuda                                                                                                    |                                   |                                |        |
| 😓 Atrás 🗸 🔿 🖌 🙆 🚰 🥘 Búsqueda 📾 Favoritos 🛞 Multimedia 🥨 🛃 🕁 🎒 📨 🚍                                                                                                    |                                   |                                |        |
| Dirección 🕘 http://virtualw2k:5500/em/console/database/security/role?target=orcl.oracle.com&type=oracle_database&cancelURL=/em/co                                                                                                    | :onsole/database/dat💌             | ∂ <sup>r</sup> Ir Víncu        | ulos » |
| ORACLE Enterprise Manager 10g Configurar Database Control                                                                                                    | Preferencias <u>Ayuda</u><br>Base | <u>Desconexión</u><br>de Datos |        |
| Database: orcl.oracle.com > Roles > Crear Rol<br>SQL                                                                                                    | Conectad                          | lo como DBA                    | .1     |
| CREATE ROLE "HRCLERK" NOT IDENTIFIED<br>GRANT SELECT ON "HR". "EMPLOYEES" TO "HRCLERK"                                                                                                    |                                   | Volver                         | 5      |
| GRANT UPDATE ON "HR". "EMPLOYEES" TO "HRCLERK"                                                                                                    |                                   | Volver                         |        |
| <b>Base de Datos</b>   <u>Configurar</u>   <u>Preferencias</u>   <u>Ayuda</u>   <u>Desconexión</u><br>Copyright © 1996, 2004, Oracle. Todos los Derechos Reservados.<br><u>Acerca de Oracle Enterprise Manager 10g Database Control</u> |                                   |                                |        |
| 🙆 Listo                                                                                                    | 📑 🕅 🔠 Intran                      | et local                       | 1      |

j) Observar los privilegios asignados al rol, en el Separador de Privilegios de Objeto. Hacer clic en el Botón Aceptar para crear el rol.

| 🚰 Oracle Enterprise Manager - Crear Rol - Microsoft Internet Explorer                                                                                                    |                           |                                                                       |            |
|----------------------------------------------------------------------------------------------------|---------------------------|-----------------------------------------------------------------------|------------|
| Archivo Edición Ver Eavoritos Herramientas Ayuda                                                                                                    |                           |                                                                       | <b>11</b>  |
| ↔ Atrás 🔹 🔿 👻 😰 🚰 🔞 🖓 Búsqueda 🔝 Favoritos 🏈 Multimedia                                                                                                    | 🍏 🗳 🗃 🛛 -                 | E                                                                     |            |
| Dirección 🙆 http://virtualw2k:5500/em/console/database/security/role?event=finis                                                                                                   | nShowSql&prevPage=/dat    | abase/security/objPrivPage⌖=orcl 💌 🔗 Ir                               | Vínculos » |
| ORACLE Enterprise Manager 10g                                                                                                    |                           | <u>Configurar</u> Preferencias <u>Ayuda Descone</u> :<br>Base de Dato | s S        |
| <u>Database: orcl.oracle.com</u> > <u>Roles</u> > Crear Rol<br><b>Crear Rol</b>                                                                                                    |                           | Conectado como                                                        | DBA1       |
|                                                                                                    |                           | Mostrar SQL Cancelar Ace                                              | eptar      |
| General Roles Privilegios del Sistema Privilegios de Objeto                                                                                                    | <u>Grupos de Consum</u>   | idores                                                                |            |
|                                                                                                    | Selecciona                | ır Tipo de Objeto Clase Java 📃 💽 Agr                                  | egar       |
|                                                                                                    |                           | Suprin                                                                | nir        |
| Seleccionar Privilegio de Objeto                                                                                                    | Esquema                   | Objeto                                                                |            |
| SELECT                                                                                                    | HR                        | EMPLOYEES                                                             |            |
| O UPDATE                                                                                                    | HR                        | EMPLOYEES                                                             |            |
| General Roles Privilegios del Sistema Privilegios de Objeto                                                                                                    | <u>Grupos de Consum</u>   | idores                                                                |            |
| Base de Datos   <u>Configurar</u>   <u>Pr</u><br>Copyright © 1996, 2004, Oracle. Todos los Derechos Reservados.<br><u>Acerca de Oracle Enterprise Manager 10g Database Control</u> | eferencias   <u>Ayuda</u> | Mostrar SQL) Cancelar) Acept                                          | ar)        |
| ê                                                                                                    |                           | 📄 📄 📴 Intranet local                                                  | 11.        |

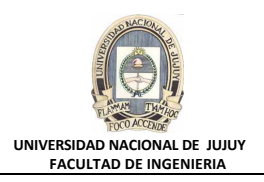

k) Observar el mensaje de actualización indicando que el objeto fue creado correctamente.

| 🚰 Oracle Enterprise Manager (DBA1) - Roles - Microsoft Internet Explorer                                                                                                    | - 🗆 🗵           |
|----------------------------------------------------------------------------------------------------|-----------------|
| Archivo Edición Ver Eavoritos Herramientas Ayuda                                                                                                    | <u>11</u>       |
| 🗘 Atrás 🗸 🤿 🖉 🚰 🔞 Búsqueda 🝙 Favoritos 🎯 Multimedia 🧭 🛃 🖌 🎒 👿 🗸 🗐                                                                                                    |                 |
| Dirección 🕘 http://virtualw2k:5500/em/console/database/databaseObjectsSearch?event=redisplay&lastEvent=create⌖=orcl.oracle.com&type=oracle_ 💌 🔗                                                                                         | r Vínculos »    |
| ORACLE Enterprise Manager 10g       Configurar       Preferencias       Avuda       Description         Database Control       Base de D                                                                                                | onexión<br>atos |
| Database: orcl.oracle.com         > Roles         Conectado con                                                                                                    | mo DBA1         |
| Roles                                                                                                    |                 |
| (i) Mensaje de Actualización                                                                                                    |                 |
| El objeto se ha creado correctamente                                                                                                    |                 |
| Buscar                                                                                                    |                 |
| Nombre Ir                                                                                                    |                 |
| Para ejecutar una búsqueda de coincidencia exacta o una búsqueda sensible a mayúsculas/minúsculas, introduzca entre comillas los criterios de búsqueda. El caráo comodín (%) se puede utilizar en la cadena de búsqueda entrecomillada. | cter            |
|                                                                                                    | <b></b>         |
| El Listo                                                                                                    | al //.          |

I) Deslizar hacia abajo mediante la Barra deslizante y observar que el rol creado HRCLERK tiene el valor NO en la columna Autenticación

| 🦉 Ora           | 🔊 Oracle Enterprise Manager (DBA1) - Roles - Microsoft Internet Explorer                                                                                                    |                                                                                                |                                |                |  |
|-----------------|----------------------------------------------------------------------------------------------------|------------------------------------------------------------------------------------------------|--------------------------------|----------------|--|
| Archi           | Archivo Edición Ver Eavoritos Herramientas Ayuda                                                                                                    |                                                                                                |                                |                |  |
| 💠 At            | rás 🝷 🔿 👻                                                                                                    | 🙆 😰 🚮 😡 Búsqueda 🝙 Favoritos 🎯 Multimedia 🧭 🛃 - 🎒 👿 - 🗐                                        |                                |                |  |
| Dire <u>c</u> c | ión 🕘 http://                                                                                                    | /virtualw2k:5500/em/console/database/databaseObjectsSearch?event=redisplay&lastEvent=create&t. | arget=orcl.oracle.com&type=💌 🧯 | ➢Ir Vínculos ≫ |  |
|                 | Selecciona                                                                                                    |                                                                                                | Patenticación                  | <b>_</b>       |  |
|                 | ۰                                                                                                    | AQ_ADMINISTRATOR_ROLE                                                                          | NO                             |                |  |
|                 | 0                                                                                                    | AQ_USER_ROLE                                                                                   | NO                             |                |  |
|                 | 0                                                                                                    | AUTHENTICATEDUSER                                                                              | NO                             |                |  |
|                 | 0                                                                                                    | CONNECT                                                                                        | NO                             |                |  |
|                 | 0                                                                                                    | CTXAPP                                                                                         | NO                             |                |  |
|                 | 0                                                                                                    | DBA                                                                                            | NO                             |                |  |
|                 | 0                                                                                                    | DELETE_CATALOG_ROLE                                                                            | NO                             |                |  |
|                 | 0                                                                                                    | DM_CATALOG_ROLE                                                                                | NO                             |                |  |
|                 | 0                                                                                                    | DMUSER_ROLE                                                                                    | NO                             |                |  |
|                 | 0                                                                                                    | EJBCLIENT                                                                                      | NO                             |                |  |
|                 | 0                                                                                                    | EXECUTE_CATALOG_ROLE                                                                           | NO                             |                |  |
|                 | 0                                                                                                    | EXP_FULL_DATABASE                                                                              | NO                             |                |  |
|                 | 0                                                                                                    | GATHER_SYSTEM_STATISTICS                                                                       | NO                             |                |  |
|                 | 0                                                                                                    | GLOBAL_AQ_USER_ROLE                                                                            | GLOBAL                         |                |  |
|                 | 0                                                                                                    | HRCLERK                                                                                        | NO                             |                |  |
|                 | 0                                                                                                    | HS_AD_ROLE                                                                                     | NO                             |                |  |
|                 | 0                                                                                                    | IMP_FULL_DATABASE                                                                              | NO                             |                |  |
|                 | 0                                                                                                    | JAVA_ADMIN                                                                                     | NO                             |                |  |
|                 | 0                                                                                                    | JAVADEBUGPRIV                                                                                  | NO                             |                |  |
|                 | A house and the state of the state of the st |                                                                                                |                                |                |  |
| 😢 htt           | 🗿 http://virtualw2k:5500/em/console/database/security/role?oname=HRCLERK&event=edit&cancelURL=/em/console/database/ 🔰 🔯 Intranet local 🏼 🏸                                                                                                    |                                                                                                |                                |                |  |

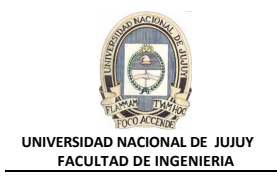

- 5. Crear el rol denominado HRMANAGER con los permisos INSERT y DELETE en la tabla HR.EMPLOYEES. Otorgar el rol HRCLERK al rol HRMANAGER.
  - a) Hacer clic en la Solapa Base de Datos en le esquina superior derecha.
  - **b)** Seleccionar Administración, Seguridad y Roles.

| 🗿 Oracle Enterprise Manager (DBA1) - Base de Datos: orcl.oracle.com - Microsoft Internet Explorer 📃 🔲 🗙                                 |                                                                                                    |                                                    |                                                           |                                                                                                    |                         | JN   |
|----------------------------------------------------------------------------------------------------|----------------------------------------------------------------------------------------------------|----------------------------------------------------|-----------------------------------------------------------|----------------------------------------------------------------------------------------------------|-------------------------|------|
| Archivo Edición Ver Eavoritos Herramientas Ayuda                                                                                        |                                                                                                    |                                                    |                                                           |                                                                                                    |                         |      |
| 🗘 Atrás 👻 🤿 🗸 🔕 👔 🖓 🔞 Búsqueo                                                                                                    | la 📷 Favoritos 🛞 Multimedia 🌀                                                                                        | B- 🗿 🗹 - 🗐                                         |                                                           |                                                                                                    |                         |      |
| Dirección 🙆 http://virtualw2k:5500/em/console/                                                                                          | 'database/instance/sitemap?event=doLoad                                                                              | d⌖=orcl.oracle.com                                 | n&type=oracle_da                                          | tabase&pageNun                                                                                                    |                         | os » |
| ORACLE Enterprise Manager 10g<br>Database Control                                                                                       |                                                                                                    |                                                    | <u>Configurar</u> Pr                                      | eferencias <u>Ayuda</u>  <br>Base d                                                                                  | Desconexión<br>le Datos | •    |
| Base de Datos: orcl.orac                                                                                                    | le.com                                                                                                    |                                                    |                                                           | Conectad                                                                                                    | o como DBA1             |      |
| Inicio Rendimiento Administración                                                                                                    | <u>Mantenimiento</u>                                                                                                 |                                                    |                                                           |                                                                                                    |                         |      |
| Instancia<br>Parámetros de Memoria<br>Gestión de Deshacer<br>Todos los Parámetros de<br>Inicialización                                  | Almacenamiento<br>Archivos de Control<br>Tablespaces<br>Archivos de Datos<br>Segmentos de Rollback                   | Seguridad<br><u>Usuarios</u><br>Roles<br>Perfiles  | Administra<br>Manager<br>Administrador<br>Planificación d | es<br>de Notificación                                                                                                | prise                   |      |
|                                                                                                    | Grupos de Redo Logs<br>Archive Logs<br>Grupos de Tablespaces<br>Temporales                                           |                                                    | Interrupciones                                            |                                                                                                    |                         |      |
| Esquema                                                                                                    |                                                                                                    | Almacé                                             | n                                                         |                                                                                                    |                         |      |
| Tablas     Paquetes       Índices     Cuerpos d       Vístas     Procedimi       Sinónimos     Funciones       Secuencias     Disparado | <u>Tipos de Matrices</u><br><u>e Paquetes</u> <u>Tipos de Objetos</u><br><u>entos <u>Tipos de Tablas</u><br/>res</u> | <u>Cubos</u><br><u>Dimensio</u><br><u>Carpetas</u> | nes de OLAP<br>de Medidas                                 | <u>Dimensiones</u><br><u>Vistas Materializ</u><br><u>Logs de Vistas</u><br><u>Materializadas</u><br>Grupos de Refres | adas<br>scamiento       |      |
| Culture de Dere de Origenation                                                                                                    |                                                                                                    |                                                    |                                                           |                                                                                                    | tlacal                  |      |

c) Hacer clic en el Botón Crear.

| 🗿 Oracle Enterprise Manager (DBA1) - Roles - Microsoft Internet Explorer                                                                                                 |                                                                                      |                                                         |  |  |
|----------------------------------------------------------------------------------------------------|--------------------------------------------------------------------------------------|---------------------------------------------------------|--|--|
| <u>A</u> rchivo <u>E</u> dición                                                                                                    | Archivo Edición Ver Eavoritos Herramientas Ayuda                                     |                                                         |  |  |
| 🗢 Atrás 🔹 🔿 👻                                                                                                    | 🗿 🙆 🚰 🔞 Búsqueda 🕋 Favoritos 🛞 Multimedia 🍏 🛃 - 🎒 🕅 - 📄                              |                                                         |  |  |
| Dirección 🥘 http://v                                                                                                    | irtualw2k:5500/em/console/database/databaseObjectsSearch?event=search&otype=role⌖=or | cl.oracle.com&type=oracle_💌 🔗 Ir 🛛 Vínculos 🌺           |  |  |
| ORACLE Er<br>Database Contr                                                                                                    | terprise Manager 10g <u>Con</u><br>ol                                                | figurar Preferencias Ayuda Desconexión<br>Base de Datos |  |  |
| Database: orcl.or<br>Roles                                                                                                    | <u>acle.com</u> > Roles                                                              | Conectado como DBA1                                     |  |  |
| Buscar Nombre Para ejecutar una búsqueda de coincidencia exacta o una búsqueda sensible a mayúsculas/minúsculas, introduzca entre comillas los criterios de búsqueda. El |                                                                                      |                                                         |  |  |
| Resultados                                                                                                    |                                                                                      |                                                         |  |  |
|                                                                                                    |                                                                                      | Crear                                                   |  |  |
|                                                                                                    | Editar Vista Suprimir Acciones Crear como                                            | eriores 1-25 de 35 💽 <u>Siguientes 10</u> 🔊             |  |  |
| Seleccionar                                                                                                    | Rol 🛆                                                                                | Autenticación                                           |  |  |
| O                                                                                                    | AQ_ADMINISTRATOR_ROLE                                                                | NO                                                      |  |  |
| 0                                                                                                    | AQ_USER_ROLE                                                                         | NO                                                      |  |  |
| 0                                                                                                    | AUTHENTICATEDUSER                                                                    | NO                                                      |  |  |
| 0                                                                                                    | CONNECT                                                                              | NO                                                      |  |  |
|                                                                                                    | AT(ADD                                                                               |                                                         |  |  |
| E                                                                                                    |                                                                                      |                                                         |  |  |

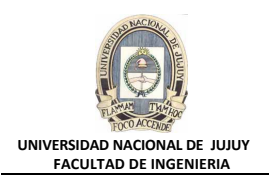

## d) Tipear HRMANAGER en Nombre. Observar que rol no está autenticado.

| 🚰 Oracle Enterprise Manager - Crear Rol - Microsoft Internet Explorer                                                                                                    |                                                            |
|----------------------------------------------------------------------------------------------------|------------------------------------------------------------|
| <u>Archivo Edición V</u> er <u>F</u> avoritos <u>H</u> erramientas Ayuda                                                                                                    | (B)                                                        |
| 🗘 Atrás 🔹 🦻 🖉 🚰 🔞 🕲 Búsqueda 🝙 Favoritos 🎯 Multimedia 🍏 🖏 - 🎒 🕅 - 📄                                                                                                    |                                                            |
| Dirección 🕘 http://virtualw2k:5500/em/console/database/security/role?event=create&cancelURL=/em/console/dat                                                                                                    | abase/databaseObjectsSearch%31 🗾 🎓 Ir 🛛 Vínculos 🎽         |
| ORACLE' Enterprise Manager 10g                                                                                                    | Configurar Preferencias Ayuda Desconexión<br>Base de Datos |
| Database: orcl.oracle.com > Roles > Crear Rol                                                                                                    | Conectado como DBA1                                        |
| Crear Rol                                                                                                    | (Mostrar SQL) (Cancelar) (Aceptar)                         |
| General Roles Privilegios del Sistema Privilegios de Objeto Grupos de Consumidores                                                                                                    |                                                            |
| * Nombre HRMANAGER                                                                                                    |                                                            |
| Autenticación Ninguno                                                                                                    |                                                            |
| General Roles Privilegios del Sistema Privilegios de Objeto Grupos de Consumidores                                                                                                    |                                                            |
| Base de Datos   <u>Configurar</u>   <u>Preferencias</u>   <u>Ayuda</u>   <u>De</u><br>Copyright © 1996, 2004, Oracle. Todos los Derechos Reservados.<br><u>Acerca de Dracle Enterprise Manager 10g Database Control</u> | Mostrar SQL Cancelar Aceptar                               |
|                                                                                                    | E Intranet local                                           |

# e) Hacer clic en el Separador Privilegios de Objeto.

| 🚰 Oracle Enterprise Manager - Crear Rol - Microsoft Internet Explorer                                                                                                    |                                                                   |            |
|----------------------------------------------------------------------------------------------------|-------------------------------------------------------------------|------------|
| Archivo Edición Ver Eavoritos Herramientas Ayuda                                                                                                    |                                                                   |            |
| 🗘 Atrás 👻 🔿 🗸 🔯 🖓 Búsqueda 🕋 Favoritos 🛞 Multimedia                                                                                                    | 🍏 🛂 🗃 - 🗐                                                         |            |
| Dirección 🙆 http://virtualw2k:5500/em/console/database/security/role?target=orcl.                                                                                                  | oracle.com&type=oracle_database&cancelURL=/em/console/data 🗾 🄗 Ir | Vínculos » |
| ORACLE Enterprise Manager 10g                                                                                                    | Configurar Preferencias Ayuda Desconex<br>Base de Datos           |            |
| Database: orcl.oracle.com > Roles > Crear Rol                                                                                                    | Conectado como I                                                  | DBA1       |
| Crear Rol                                                                                                    |                                                                   | _          |
|                                                                                                    | (Mostrar SQL) (Cancelar) (Ace                                     | ptar       |
| General Roles Privilegios del Sistema Privilegios de Objeto                                                                                                    | Grupos de Consumidores                                            |            |
|                                                                                                    | Seleccionar Tipo de Objeto Clase Java 📃 🤇 🖌 🔽                     | egar       |
| Seleccionar Privilegio de Objeto                                                                                                    | Esquema Objeto                                                    |            |
| No se ha encontrado ningún elemento                                                                                                    |                                                                   |            |
| General Roles Privilegios del Sistema Privilegios de Objeto                                                                                                    | Grupos de Consumidores                                            |            |
| Base de Datos   <u>Configurar</u>   <u>Pr</u><br>Copyright © 1996, 2004, Oracle. Todos los Derechos Reservados.<br><u>Aceroa de Oracle Enterprise Manager 10g Database Control</u> | Mostrar SQL) Cancelar) Acepta<br>eferencias   Ayuda   Desconexión |            |

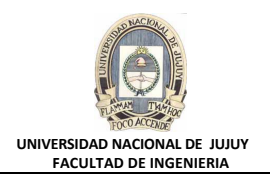

f) De la Lista desplegable Seleccionar Tipo de Objeto, seleccionar Tabla, y a continuación hacer clic en el Botón Agregar.

| 🚰 Oracle Enterprise Manager - Crear Rol - Microsoft Internet Explorer                                                                                                    |                                                                                       |
|----------------------------------------------------------------------------------------------------|---------------------------------------------------------------------------------------|
| Archivo Edición Ver Favoritos Herramientas Ayuda                                                                                                    | 10                                                                                    |
| 🗢 Atrás 👻 🤿 🖉 👔 🖓 🔞 🖓 Búsqueda 📾 Favoritos 🛞 Multimedia 🄇                                                                                                    | 3 R- 5 m - E                                                                          |
| Dirección 🕘 http://virtualw2k:5500/em/console/database/security/role?target=orcl.or.                                                                                                    | racle.com&type=oracle_database&cancelURL=/em/console/database/dat 🔽 🔗 Ir 🛛 Vínculos 🍟 |
| Database Control                                                                                                    | Configurar Preferencias Ayuda Desconexión<br>Base de Datos                            |
| Database: orcl.oracle.com > Roles > Crear Rol                                                                                                    | Conectado como DBA1                                                                   |
| Crear Rol                                                                                                    | Mostrar SQL Cancelar Aceptar                                                          |
| General Roles Privilegios del Sistema Privilegios de Objeto                                                                                                    | Grupos de Consumidores                                                                |
| Seleccionar Privilegio de Objeto                                                                                                    | Esquem Instantánea                                                                    |
| No se ha encontrado ningún elemento<br>General Roles Privilegios del Sistema Privilegios de Objeto                                                                                      | Grupos de Consumidores<br>Paquete<br>Planificaciones<br>Procedimiento                 |
| <b>Base de Datos</b>   <u>Configurar</u>   <u>F</u><br>Copyright ©1996, 2004, Oracle. Todos los Derechos Reservados.<br><u>Acerca de Oracle Enterprise Manager 10g Database Control</u> | Mostrar Programas<br>Secuencia<br>Sinónimo<br>Tabla<br>Tipos<br>Trabajos              |
|                                                                                                    | E Intranet local                                                                      |

g) En la lista Seleccionar Objetos de Tabla, tipear HR.EMPLOYEES.

| 🚰 Agregar Privilegios de Objeto Tabla - Microsoft Internet Explorer                                                                                                    |                                                            |
|----------------------------------------------------------------------------------------------------|------------------------------------------------------------|
| Archivo Edición Ver Eavoritos Herramientas Ayuda                                                                                                    | 11 (1) (1) (1) (1) (1) (1) (1) (1) (1) (                   |
| 🗘 Atrás 🔹 🔿 🖌 🙆 🕼 🕲 Búsqueda 👔 Favoritos 🛞 Multimedia 🧭 🛃 🕁 🎒 📨 📃                                                                                                    |                                                            |
| Dirección 🕘 http://virtualw2k:5500/em/console/database/security/role?target=orcl.oracle.com&type=oracle_database&can                                                                                                    | celURL=/em/console/database/dat💌 🔗 Ir 🛛 Vínculos 🌺         |
| ORACLE Enterprise Manager 10g                                                                                                    | Configurar Preferencias Ayuda Desconexión<br>Base de Datos |
| Database: orcl.oracle.com > Roles > Crear Rol<br>Agreedar Privilegios de Objeto Tabla                                                                                                    | Conectado como DBA1                                        |
| * Seleccionar Objetos de Tabla                                                                                                    | Cancelar Aceptar                                           |
| HR.EMPLOYEES                                                                                                    |                                                            |
| (NombreEsquema.Tabla,)<br>Select object and then choose privileges to assign Privilegios                                                                                                    |                                                            |
| Privilegios Disponibles     Seleccionados       ALTER     Image: Constraint of the selection of the selection of the se |                                                            |
| ê                                                                                                    | 🛛 🕅 🔠 Intranet local                                       |

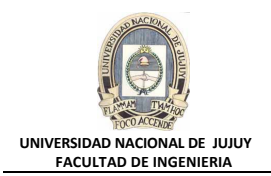

h) De la Lista Privilegios Disponibles mover los privilegios INSERT y DELETE a la Lista Privilegios Seleccionados. Hacer clic en el Botón Aceptar.

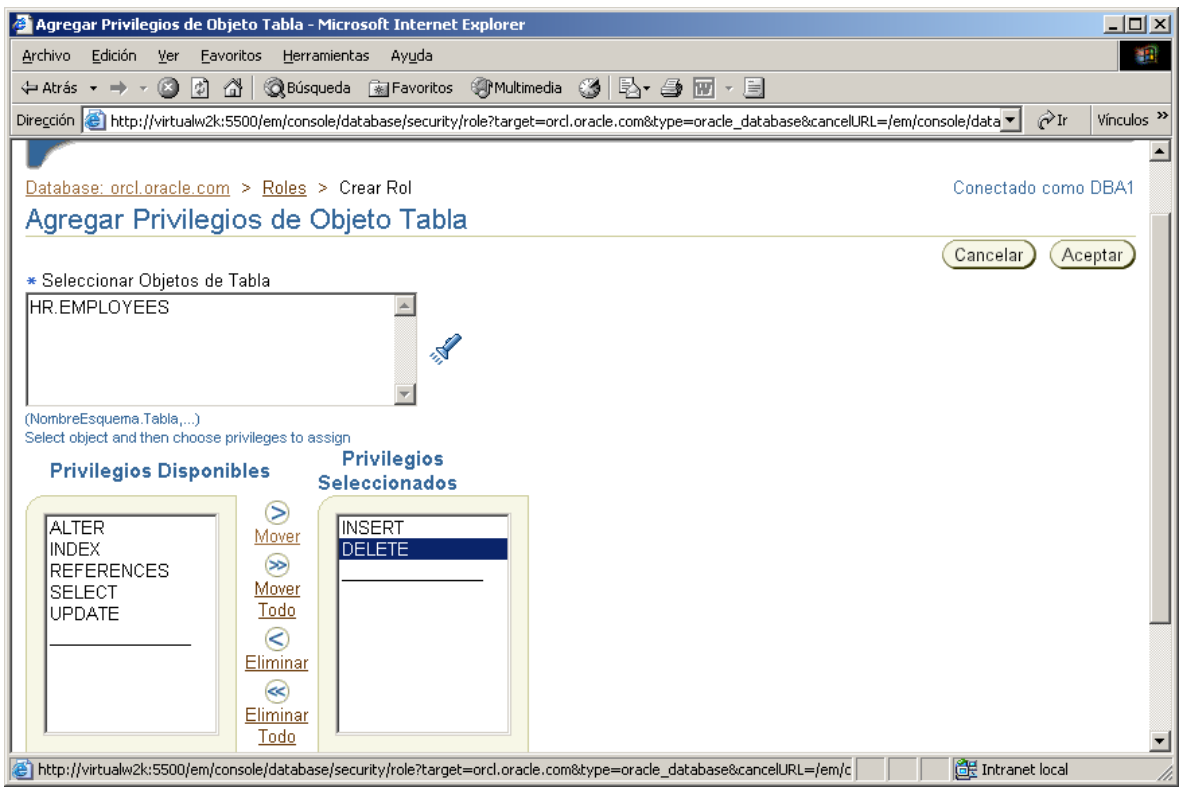

i) Hacer clic en la solapa Roles:

| ección 🧶<br>ORAC<br>Databas | http://v     | virtualw2k:5500/em/console/d<br>nterprise Manager 10 <i>g</i><br>rol | atabase/security/role?target=orcl.                                  | oracle.com8type=oracle_d | latabase&cancelLRL=/em/console/data<br>Configurar Preferencias Avuda<br>Base o | ∂Ir Vinculos Desconexión de Datos |
|-----------------------------|--------------|----------------------------------------------------------------------|---------------------------------------------------------------------|--------------------------|--------------------------------------------------------------------------------|-----------------------------------|
| latabase<br>Crear           | rcl.or       | <u>acle.com</u> > <u>Roles</u> > C                                   | rear Rol                                                            |                          | Conectad                                                                       | o como DBA1                       |
| Conorol                     | Dolog        | Drivilogiae del Sistema                                              | Privilegias de Obieta                                               | Guinae de Concumi        | Mostrar SQL) Cancelar                                                          | Aceptar)                          |
| Ceneral                     | <u>Nulsa</u> | r innegios del pisterna                                              | Privilegios de Objeto (                                             | Seleccionar              | Tipo de Objeto Clase Java                                                      | Agregar     Suprimir              |
| Seleccio                    | nar Pri      | ivilegio de Objeto                                                   |                                                                     | Esquema                  | Objeto                                                                         |                                   |
| •                           | DE           | LETE                                                                 |                                                                     | HR                       | EMPLOYEES                                                                      |                                   |
| 0                           | INS          | SERT                                                                 |                                                                     | HR                       | EMPLOYEES                                                                      |                                   |
| <u>Seneral</u>              | Roles        | Privilegios del Sistema                                              | Privilegios de Objeto                                               | Grupos de Consumi        | dores                                                                          |                                   |
|                             | 1995 20      | Base<br>104, Oracle. Todos los Derect                                | <b>de Datos   <u>Configurar</u>   <u>Pr</u><br/>nos Reservados.</b> | eferencias   Ayuda       | Mostrar SQL) Cancelar)<br>Desconexión                                          | Aceptar                           |

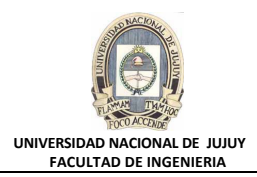

# j) Hacer clic en el botón Modificar:

| Windows 2000 Professional - VMware Workstation                                                                                                    | - a ×                                                           |
|----------------------------------------------------------------------------------------------------|-----------------------------------------------------------------|
| File Edit View VM Tabs Help 👖 + 🖧 🔉 🕿 💁 🔲 🗔 💭 🗔 🔂 -                                                                                                    |                                                                 |
| A Home X 🖓 Windows 2000 Professional X                                                                                                    |                                                                 |
| Oracle Enterprise Manager - Crear Rol - Microsoft Internet Explorer                                                                                                    | _ICI.                                                           |
| Archivo Edición Ver Pavontos Herranientas Ayuda                                                                                                    | 1                                                               |
| in Atris                                                                                                    |                                                                 |
| Westion 📵 http://wtualwcD-15500/em/console/database/security/nole/barget-oncl.onade.com8type=onacle_database/carcell.P1=/em/console/database/database/database/biects/search/s.Wevent%sDrec | diplay%26lastEvent%3Doneate%26target%3DoneLona 💌 🖉 br 🛛 Whoulds |
| ORACLE Enterprise Manager 10g Database Control                                                                                                    | Configurar Preterencias Ayuda Desconexión<br>Base do Dates      |
| Database: occloracie.com > Boles > Crear Rol                                                                                                    | Conectado como DBA1                                             |
| Crear Rol                                                                                                    | (Muster 201) Causter) Austra                                    |
| General Roles Ethilegios del Sistema Ethilegios de Objeto Grupos de Consumidores                                                                                                    | (Mostille Sold) (Cancellar) (Aceptar)                           |
| Ref. 4.                                                                                                    | Opción Admin                                                    |
| No se ha encontrado ningún elemento                                                                                                    |                                                                 |
| General Roles Phillegios del Sistema Phillegios de Objeto Grupos de Consumidores                                                                                                    |                                                                 |
|                                                                                                    | (Mostrar SQL) (Cancelar) (Aceptar)                              |
| Copyright @ 1996, 2004, Oracle. Todos los Devechos Reservados,<br>Aserva de Courte Enterprise Manages 10a Outabase Control                                                                  |                                                                 |
|                                                                                                    |                                                                 |
|                                                                                                    | Theranet local                                                  |
| Binko 🔗 🖄 🗇 Oracle Enterprise Man                                                                                                    |                                                                 |
| of enert input to this VM, move the mouse pointer inside or press Ctri-G.                                                                                                    |                                                                 |
| 🔜 🔘 Researce 💦 💾 🙃 Microsofteres 🖉 Windows 2000. 💽 TP041 1006 Ad. 📃 Z0044-Claures 🚔 Zoom                                                                                                    | Sa thulo - Paint 🎒 16% 🛆 🗊 diù ESP 21-51 💽                      |

**k)** En la lista de Roles Disponibles buscar el rol HRCLERK y moverlo a la lista de Roles Seleccionados. Hacer clic en el botón Aceptar.

| Windows 2000 Professional - VMware Workstation                                                                      |                                                                                               | - 0 X                                                                                           |
|----------------------------------------------------------------------------------------------------|-----------------------------------------------------------------------------------------------|-------------------------------------------------------------------------------------------------|
| File Edit View VM Tabs Help 📔 =                                                                                     | 육   ② _ ④   □ □ [ ] 것   🔟   ☑ •                                                               |                                                                                                 |
| A Home K G Windows 2000 Professional X                                                                              |                                                                                               |                                                                                                 |
| Modificar Roles - Microsoft Internet Explorer                                                                       |                                                                                               | د ای ا                                                                                          |
| Archivo Edición Ver Favoritos Herramientas Ay                                                                       | da                                                                                            |                                                                                                 |
| 4-Atris O C A Obisqueds Gife                                                                                        | ortes Frutmeds 3 3- 3 11 - 1                                                                  |                                                                                                 |
| Direction a http://virtualw2k:5500/em/console/database/                                                             | ecurity/nole?target=orcl.oracle.com/itype=oracle_databaselicarcelLPL=/em/console/database/dat | baseObjectsSearch%3Fevent%3Dredisplay%28lastEvent%3Doreste%28target%3Dord.ora 💌 🖓 🕅 🛛 Whoulds 🕅 |
| ORACLE Enterprise Manager 10g<br>Database Control                                                                   |                                                                                               | Configurar Ensferencias Anuda Desconexión<br>Base de Oates                                      |
| Database orcloracte.com > Roles > Editar Ro<br>Modificar Roles                                                      | null                                                                                          | Conectado como DBA1                                                                             |
| Roles Disponibles                                                                                                   | Roles Seleccionados<br>HRCLERK                                                                | (Cancelar) (Aceptar)                                                                            |
|                                                                                                    | Base de Datos   <u>Configurar</u>   Preferencias   Ayuda                                      | Cancelar) (Aceptar)                                                                             |
| Copyright @ 1996, 2004, Crecke. Todos tos Derechos Reser<br>Aseroa de Otacle Enferance Managet 10g Database Control | estos.                                                                                        | Tritranet local                                                                                 |
| 🏨 Inicio 🛛 🕭 🏠 🚺 🖗 Modificar Roles - Mic                                                                            | -                                                                                             | 🖾 🤄 🙀 22:01                                                                                     |
| To direct input to this VM, move the mouse pointer insir                                                            | t or press Ctrl+G.                                                                            |                                                                                                 |
| 🕂 🔎 Buscar 🦾                                                                                                    | 🚔 👩 Mis reunio 👩 Windows 2 🛐 19041_U06 🛐 Prueba.doc 📙 Pr                                      | esentacio 🖻 Zoom 🛛 👩 Sin titulo 🐙 16°C 🔨 💭 ¢l) ESP 2201 💌                                       |

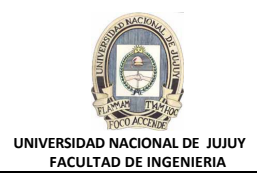

# I) Clic en botón Mostrar SQI

. ....

| 😡 Windows 2000 Professional - VMware Workstation                                                                                                    | - 0 X                                                                            |
|----------------------------------------------------------------------------------------------------|----------------------------------------------------------------------------------|
| File Edit View VM Tabs Help   📙 = 🛱 👂 🚇 🚇 🛄 🗔 🔯 🐼 🔛 💽 =                                                                                                    |                                                                                  |
| ⊗ Home × 1                                                                                                    |                                                                                  |
| Dracle Enterprise Manager - Crear Rol - Microsoft Internet Explorer                                                                                                    | افا-                                                                             |
| Archivo Edición Ver Favoritos Hemanientas Ayuda                                                                                                    |                                                                                  |
| 4-Atris • + · 🗿 🔄 🎢 🖗 Bisqueda 🕞 Favoritos 🖓 Maltmeda 🍠 🖓 • 🖨 📨                                                                                                    |                                                                                  |
| Directolo 👔 http://witualw2ii:5500/em/console/database/security/role/itarget=ord.orade.combtype=orade_databasebcancel.Fit=Jem/console/database/databaseObjectsSe                                                                                                    | arch%3Fevent%3Dredisplay%25iastEvent%3Doreate%25target%3Dorcl.ora 💌 🧬 🕴 Vinculos |
| ORACLE Enterprise Manager 10g<br>Database Control                                                                                                    | Configurar Exeferencias Asuda Desconendo<br>Base de Datos                        |
| Databaseorcl.oracle.com > Roles > Crear Rol                                                                                                    | Conectado como DBA5                                                              |
| General Roles Printegios del Sistema Printegios de Obeto Grupos de Consumidores                                                                                                    | (Mostrar SQL) (Cancelar) (Aceptar)                                               |
| Terror Construction and Antonio and Antonio an | (Medificar)                                                                      |
| Rol                                                                                                    | Opción Admin                                                                     |
| HRCLERK                                                                                                    | C                                                                                |
| General Roles Privilegios del Sistema Privilegios de Objeto Grupos de Consumidores                                                                                                    |                                                                                  |
| Base de Datos I Confourse I Préferencies I Avuda I Desconer                                                                                                    | (Mostrar SQL) (Cancelar) (Aceptar)                                               |
| Copyright @ 1996, 2004, Oracle. Todos los Derechos Reservados.<br>Acesos de Charles Enterstee Manager 10a Sutatues Canted                                                                                                    |                                                                                  |
|                                                                                                    |                                                                                  |
| 0                                                                                                    | Cit Intranet local                                                               |
| Binicia 🖉 🙆 😭 🕼 Oracle Interprise Man                                                                                                    | <b>1 3 2 2</b>                                                                   |
| in direct instant to this UM cirk inside or mess Orle G.                                                                                                    |                                                                                  |
| 😭 🔎 Buscar 🖉 🦾 Mis reunio 👩 Windows 2 📑 19041, U06, 📑 Prueba.doc 📙 Presentacio 🔰                                                                                                    | 🚔 Zoom 👩 Sin titulo 🍡 16°C 🔨 💭 (1) ESP 2249 📑                                    |

m) Revisar las sentencias SQL subyacentes. Observar que se otorgan 2 privilegios sobre objetos y el privilegio sobre el rol. Luego hacer clic en el Botón Volver.

| Car Handows 2000 Freesbornie - Handred Hondsteiner                                                                                                    |                                                                                      |
|----------------------------------------------------------------------------------------------------|--------------------------------------------------------------------------------------|
| File Edit View VM Tabs Help 📙 - 🛱 😥 🚇 🚇 🔲 🗔 😰 🔀 🔚 🔂 -                                                                                                    |                                                                                      |
| 💮 Hone 📧 😯 Windows 2000 Professional ×                                                                                                    |                                                                                      |
| 💁 Oracle Enterprise Manager - Mostrar SQL - Microsoft Internet Explorer                                                                                                    | LIS X                                                                                |
| Archivo Edición Ver Favoritos Herramientas Ayuda                                                                                                    |                                                                                      |
| ↓Aris - + - O O O O O Disquels @Fevrites @Materiels O O- D m                                                                                                    |                                                                                      |
| Direction 👔 http://wtualwilk.5500/em/console/database/security/role/target-ord.orade.com/type-orade_database/cancel.FL-/em/console/database/database/bjects5                                                                                                    | iearch%3Fevent%3Dredsplay%25lastEvent%3Dcreate%26target%3Dord.ors 💌 🖓 🗵 🛛 Vinculos 🤷 |
| ORACLE Enterprise Manager 10g<br>Database Control                                                                                                    | Confisurar Preterencias Avuda Desconexión<br>Base de Datos                           |
| Database: oncloracte.com > Roles > Crear Rol<br>SQL                                                                                                    | Conectado como DBA1                                                                  |
| CREATE FOLE "HEMAANAGER" NOT IDENTIFIED<br>GRANT DELETE ON "HR"."EMPLOYEES" TO "HEMANAGER"<br>GRANT INSERT ON "HR"."EMPLOYEES" TO "HEMANAGER"<br>GRANT "HRCLERR" TO "HEMANAGER"                                                                                                    |                                                                                      |
| Copyright © 1996, 2004, Creacie: Todos los Derechos Reservados.<br>Asecua de Craste Entracise Manuaer: 10a Dalabare Control                                                                                                    | exida                                                                                |
| Control of the second second sec | Zoom     Sin thulo      A 16°C ∧ □ (0) (19 2223                                      |

×

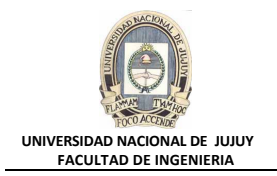

n) Hacer clic en el Botón Aceptar para crear el rol. Observar el mensaje de actualización indicando que el objeto fue creado correctamente.

| 🗿 Oracle Enterprise Manager (DBA1) - Roles - Microsoft Internet Explorer                                                                                                    | - 🗆 🗵     |
|----------------------------------------------------------------------------------------------------|-----------|
| <u>Archivo Edición Ver Eavoritos Herramientas Ayuda</u>                                                                                                    |           |
| 😓 Atrás 🔹 🤿 🖌 🖉 🖓 🖓 🖓 Búsqueda 🝙 Favoritos 🛞 Multimedia 🧭 🖏 🏎 🎒 🕅 🔹 🗐                                                                                                    |           |
| Diregción 🕘 http://virtualw2k:5500/em/console/database/databaseObjects5earch?event=redisplay&lastEvent=create⌖=orcl.oracle.com&type=💌 🔗 Ir 🛛 🕅                                                                                                    | ínculos » |
| ORACLE Enterprise Manager 10g Configurar Preferencias Avuda Desconexión<br>Database Control Base de Datos                                                                                                    |           |
| Database: orcl.oracle.com         > Roles         Conectado como DE           Roles         Conectado como DE         Conectado como DE                                                                                                    | 3A1       |
| (j) Mensaje de Actualización<br>El objeto se ha creado correctamente                                                                                                    | -         |
| Buscar                                                                                                    |           |
| Nombre Para ejecutar una búsqueda de coincidencia exacta o una búsqueda sensible a mayúsculas/minúsculas, introduzca entre comillas los criterios de búsqueda. El carácter comodín (%) se puede utilizar en la cadena de búsqueda entrecomillada. |           |
| Resultados                                                                                                    |           |
| Сге                                                                                                    | ar        |
| Filitar Vista Suntimir Acciones Crear como                                                                                                    |           |
| 🙆 Listo 🛛 👘 🖉 Intranet local                                                                                                    | 11.       |

NOTA: otra forma de otorgar el rol HRCLERK al rol HRMANAGER: en una ventana de comandos introducir:

SQLPLUS /NOLOG Connect dba1/oracle

connect upar/oracre

grant "HRCLERK" to "HRMANAGER";

| SQL> connect dba1/oracle<br>Connected.<br>SQL> grant "HRCLERK" TO "HRMANAGER"; |   |   |
|--------------------------------------------------------------------------------|---|---|
| Grant succeeded.                                                               |   | Í |
| SQL>                                                                           | - | I |

- 6. Crear una cuenta para David Hamby, un oficinista nuevo de RR.HH.
  - a) Hacer clic en la Solapa Base de Datos en le esquina superior derecha.
  - b) Seleccionar Administración, Seguridad y Usuarios.

| 🖉 Oracle Enterprise Manager (DBA1) - Base                        | de Datos: orcl.oracle.com - Microsoft                                                                                                    | Internet Explorer        |                                                                                                    |
|------------------------------------------------------------------|----------------------------------------------------------------------------------------------------|--------------------------|----------------------------------------------------------------------------------------------------|
| Archivo Edición Ver Eavoritos Herramier                          | ntas Ay <u>u</u> da                                                                                                    |                          | THE SECOND SECOND SECOND SECOND SECOND SECOND SECOND SECOND SECOND SECOND SECOND SECOND SECOND SECOND SECOND SE |
| 🗘 Atrás 👻 🤿 🗸 🔕 👔 🖓 🔞 Búsqueda                                   | a 💽 Favoritos 🍘 Multimedia 🎯 🗌                                                                                                    | 8- 🥔 🗹 - E               |                                                                                                    |
| Dirección 🚳 http://virtualw2k:5500/em/console/o                  | database/instance/sitemap?event=doLoad8                                                                                                    | target=orcl.oracle.co    | m&type=oracle_database&pageNun▼ 🔗 Ir Vínculos ≫                                                                 |
| ORACLE Enterprise Manager 10g<br>Database Control                |                                                                                                    |                          | Configurar Preferencias Avuda Desconexión<br>Base de Datos                                                      |
| Base de Datos: orcl.oracl                                        | e.com                                                                                                    |                          | Conectado como DBA1                                                                                             |
| Inicio Rendimiento Administración                                | <u>Mantenimiento</u>                                                                                                    |                          |                                                                                                    |
| Instancia<br>Parámetros de Memoria                               | Almacenamiento                                                                                                    | Seguridad                | Administración de Enterprise<br>Manager                                                                         |
| Gestión de Deshacer<br>Todos los Parámetros de<br>Inicialización | Archivos de Control<br>Archivos de Datos<br>Segmentos de Rollback<br>Grupos de Redo Logs<br>Archive Logs<br>Grupos de Tablespaces<br>Temporales | <u>Roles</u><br>Perfiles | Administradores<br>Planificación de Notificación<br>Interrupciones                                              |
| Esquema                                                          |                                                                                                    | Almacé                   | n                                                                                                    |
| <u>Tablas</u> Paquetes                                           | Tipos de Matrices                                                                                                    | <u>Cubos</u>             | <u>Dimensiones</u>                                                                                              |
| i http://virtualw2k:5500/em/console/database/da                  | atabaseObjectsSearch?event=search&otyp                                                                                                    | e=user⌖=ord.c            | racle.com&ty 🛛 🗮 Intranet local 🥢                                                                               |

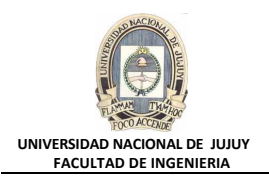

# c) Hacer clic en Crear

| Dire <u>c</u> ción 🙋                                         | http://v                                  | /irtualw2k:5500/em/console/da                                     | tabase/databa                   | seObjectsSearch?eve                          | ent=search&otype=         | =user⌖=orcl            | .oracle.com&type=ora              | cle_💌 🔗 Ir                           | Vínculos            |
|--------------------------------------------------------------|-------------------------------------------|-------------------------------------------------------------------|---------------------------------|----------------------------------------------|---------------------------|------------------------|-----------------------------------|--------------------------------------|---------------------|
| ORACL<br>Database                                            | <b>.∈</b> En<br>Contr                     | iterprise Manager 10g  <br>ol                                     |                                 |                                              |                           | <u>Confic</u>          | urar <u>Preferencias</u> <u>A</u> | <u>Ayuda Descone</u><br>Base de Dato | xión<br>s           |
| Database: orcl.oracle.com > Usuarios Conectado como Usuarios |                                           |                                                                   |                                 | DBA1                                         |                           |                        |                                   |                                      |                     |
| Busc                                                         | ar                                        |                                                                   |                                 |                                              |                           |                        |                                   |                                      |                     |
| No                                                           | ombre                                     |                                                                   |                                 | Ir                                           |                           |                        |                                   |                                      |                     |
| Para ejec<br>carácter                                        | cutar una<br>comodír                      | a búsqueda de coincidencia ex<br>n (%) se puede utilizar en la ca | acta o una bús<br>dena de búsqu | squeda sensible a ma<br>ieda entrecomillada. | iyúsculas/minúscul        | as, introduzca entr    | e comillas los criterios          | de búsqueda. El                      |                     |
| Recu                                                         | Itado                                     |                                                                   |                                 |                                              |                           |                        |                                   |                                      |                     |
| Neau                                                         | lauo                                      | 2                                                                 |                                 |                                              |                           |                        |                                   | ((                                   | Crear)              |
|                                                              | Editar Vista Suprimir Acciones Crear como |                                                                   |                                 |                                              |                           | I                      |                                   |                                      |                     |
| S Anteriores 1-25 de 31 🔽 Siguientes                         |                                           |                                                                   |                                 | <u>s 6</u>                                   |                           |                        |                                   |                                      |                     |
| Seleco                                                       | ionar                                     | Nombre de Usuario $	riangle$                                      | Estado de<br>la Cuenta          | Fecha de<br>Vencimiento                      | Tablespace<br>por Defecto | Tablespace<br>Temporal | Perfil                            | Cread                                | 0                   |
| 6                                                            | 0                                         | ANONYMOUS                                                         | EXPIRED<br>& LOCKED             | 29-sep-2009<br>21:25:25 GMT-<br>03:00        | <u>SYSAUX</u>             | TEMP                   | DEFAULT                           | 10-mar<br>0:44:18<br>GMT-0:          | -2004<br>}<br>3:00  |
| C                                                            | )                                         | <u>BI</u>                                                         | EXPIRED<br>& LOCKED             | 29-sep-2009<br>21:25:25 GMT-<br>03:00        | <u>USERS</u>              | TEMP                   | DEFAULT                           | 29-sep<br>21:20:5<br>GMT-0           | -2009<br>50<br>3:00 |
| ទា                                                           |                                           |                                                                   |                                 |                                              |                           |                        |                                   | Intranet local                       |                     |

**d)** Tipear DHAMBY en el campo Nombre.

| 🚰 Oracle Enterprise Manager - Crear Usuario - Microsoft Internet Explorer                                     |                                                            |
|----------------------------------------------------------------------------------------------------|------------------------------------------------------------|
| Archivo Edición Ver Eavoritos Herramientas Ayuda                                                              |                                                            |
| 🕁 Atrás 🔹 🤿 🗸 🔯 🖓 🖓 Búsqueda 🕋 Favoritos 🛞 Multimedia 🍏 🖏 - 🎒 🕅 🗸 📃                                           |                                                            |
| Dirección 💩 http://virtualw2k:5500/em/console/database/security/user?event=create&cancelURL=/em/console/datab | base/databaseObjectsSearch%3 💌 🤗 Ir 🛛 Vínculos 🎽           |
| ORACLE Enterprise Manager 10g                                                                                 | Configurar Preferencias Avuda Desconexión<br>Base de Datos |
| Database: orcl.oracle.com > Usuarios > Crear Usuario                                                          | Conectado como DBA1                                        |
| Crear Usuario                                                                                                 |                                                            |
|                                                                                                    | Mostrar SQL Cancelar Aceptar                               |
| General Roles Privilegios del Sistema Privilegios de Objeto Cuotas Grupos de Consumidor                       | res <u>Usuarios de Proxy</u>                               |
| * Nombre DHAMBY                                                                                               |                                                            |
| Perfil DEFAULT                                                                                                |                                                            |
| Autenticación Contraseña 💌                                                                                    |                                                            |
| * Introducir Contraseña                                                                                       |                                                            |
| * Confirmar Contraseña                                                                                        |                                                            |
| 🗖 Forzar Vencimiento de Contraseña Ahora                                                                      |                                                            |
| Tablespace por Defecto                                                                                        |                                                            |
| Tablespace Temporal 🛛 🕺                                                                                       |                                                            |
| Estado . O Bloqueado 💿 Desbloqueado                                                                           |                                                            |
| General Roles Privilegios del Sistema Privilegios de Objeto Cuotas Grupos de Consumidor                       | res Usuarios de Proxy                                      |
|                                                                                                    | E Intranet local                                           |

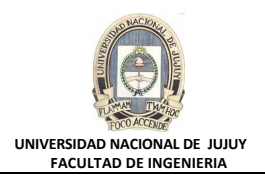

#### e) Seleccione HRPROFILE como perfil.

| 🚰 Oracle Enterprise Manager - Crear Usuario - Microsoft Internet Explorer                                   |                                                            |
|----------------------------------------------------------------------------------------------------|------------------------------------------------------------|
| <u>Archivo Edición V</u> er Eavoritos <u>H</u> erramientas Ayuda                                            |                                                            |
| 🗘 Atrás 🔹 🤿 🗸 🙆 🕼 🔞 🖓 Búsqueda 👔 Favoritos 🛞 Multimedia 🎲 🖏 🖕 🎒 🐨 🚽                                         |                                                            |
| Dirección 🗃 http://virtualw2k:5500/em/console/database/security/user?event=create&cancelURL=/em/console/dat | abase/databaseObjectsSearch%3 🗸 🔗 Ir 🛛 Vínculos 🎽          |
| ORACLE Enterprise Manager 10g                                                                               | Configurar Preferencias Avuda Desconexión<br>Base de Datos |
|                                                                                                    |                                                            |
| Database: orcl.oracle.com > Usuarios > Crear Usuario                                                        | Conectado como DBA1                                        |
| Crear Usuario                                                                                               |                                                            |
|                                                                                                    | Mostrar SQL Cancelar Aceptar                               |
| General Roles Privilegios del Sistema Privilegios de Objeto Cuotas Grupos de Consumid                       | ores Usuarios de Proxy                                     |
| * Nombre DHAMBY                                                                                             |                                                            |
| Perfil HRPROFILE                                                                                            |                                                            |
| Autenticación Contraseña 💌                                                                                  |                                                            |
| * Introducir Contraseña                                                                                     |                                                            |
| ∗ Confirmar Contraseña                                                                                      |                                                            |
| □ Forzar Vencimiento de Contraseña Ahora                                                                    |                                                            |
| Tablespace por Defecto                                                                                      |                                                            |
| Tablespace Temporal                                                                                         |                                                            |
| Estado O Bloqueado O Desbloqueado                                                                           |                                                            |
| General Roles Privilegios del Sistema Privilegios de Objeto Cuotas Grupos de Consumid                       | ores Usuarios de Proxy                                     |
|                                                                                                    |                                                            |
|                                                                                                    | 🎼 Intranet local //.                                       |

f) Seleccionar en la Lista desplegable Autenticación: Contraseña. Tipear la contraseña newuser, y tipearla también en el campo Confirmar Contraseña. Activar la Casilla de verificación Forzar Vencimiento de Contraseña Ahora, para que David tenga que cambiar la contraseña la primera vez que se conecte.

| 🚰 Oracle Enterprise Manager - Crear Usuario - Microsoft Internet Explorer                                    |                                                                                                    |
|----------------------------------------------------------------------------------------------------|----------------------------------------------------------------------------------------------------|
| <u>Archivo Edición Ver Eavoritos Herramientas Ayuda</u>                                                      | 1 Alexandre de la constante de la constante de la constante de la constante de la constante de la constante de |
| 🗘 Atrás 🔹 🤿 🖉 🚰 🖓 Búsqueda 🐨 Favoritos 🛞 Multimedia 🧭 🛃 🕁 💭 🗸 🧮                                              |                                                                                                    |
| Dirección 🙆 http://virtualw2k:5500/em/console/database/security/user?event=create&cancelURL=/em/console/data | base/databaseObjectsSearch%3🔽 🤗Ir 🛛 Vínculos 🎽                                                                 |
| ORACLE Enterprise Manager 10g                                                                                | Configurar Preferencias Ayuda Desconexión<br>Base de Datos                                                     |
| Database: orcl.oracle.com > Usuarios > Crear Usuario                                                         | Conectado como DBA1                                                                                            |
| Crear Usuario                                                                                                |                                                                                                    |
| General Roles Privilegios del Sistema Privilegios de Objeto Cuotas Grupos de Consumido                       | (Mostrar SQL) (Cancelar) (Aceptar)<br>res Usuarios de Proxy                                                    |
| * Nombre DHAMBY                                                                                              |                                                                                                    |
| Perfil HRPROFILE                                                                                             |                                                                                                    |
| Autenticación Contraseña 💌                                                                                   |                                                                                                    |
| * Introducir Contraseña ******                                                                               |                                                                                                    |
| ★ Confirmar Contraseña 👫                                                                                     |                                                                                                    |
| 🗹 Forzar Vencimiento de Contraseña Ahora                                                                     |                                                                                                    |
| Tablespace por Defecto                                                                                       |                                                                                                    |
| Tablespace Temporal 🖉                                                                                        |                                                                                                    |
| Estado 🔿 Bloqueado 🖲 Desbloqueado                                                                            |                                                                                                    |
| General Roles Privilegios del Sistema Privilegios de Objeto Cuotas Grupos de Consumido                       | res Usuarios de Proxy                                                                                          |
| je                                                                                                    | Intranet local                                                                                                 |

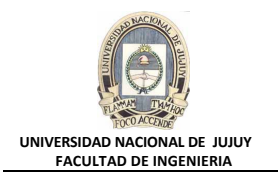

g) Hacer clic en solapa Roles. Observar que el rol CONNECT se ha asignado automáticamente al usuario (para que se pueda conectar). Hacer clic en el Botón Modificar

| 🖉 Oracle Enterprise Manager - Crea                                                         | r Usuario - Microsoft Internet Explorer                                                                         |                                                   |                         |
|--------------------------------------------------------------------------------------------|----------------------------------------------------------------------------------------------------|---------------------------------------------------|-------------------------|
| <u>A</u> rchivo <u>E</u> dición <u>V</u> er <u>F</u> avoritos <u>I</u>                     | <u>H</u> erramientas Ay <u>u</u> da                                                                             |                                                   |                         |
| 🔄 Atrás 🔹 🤿 🚽 🙆 🙆 🥘                                                                        | Búsqueda 🔝 Favoritos 🛞 Multimedia 🎯 🗟 🗸 🤅                                                                       |                                                   |                         |
| Dirección 🙆 http://virtualw2k:5500/em/                                                     | console/database/security/user?target=orcl.oracle.com&t                                                         | /pe=oracle_database&cancelURL=/em/console/dat     |                         |
| ORACLE Enterprise Manag<br>Database Control                                                | jer 10g                                                                                                    | Configurar Preferencias Ayuda<br>Base (           | Desconexión<br>de Datos |
| Database: orcl.oracle.com > Us                                                             | uarios > Crear Usuario                                                                                          | Conectad                                          | o como DBA1             |
| Crear Usuario                                                                              |                                                                                                    |                                                   |                         |
|                                                                                            |                                                                                                    | (Mostrar SQL) (Cancelar                           | Aceptar                 |
| General Roles Privilegios de                                                               | <u>I Sistema</u> <u>Privilegios de Objeto</u> <u>Cuotas</u> <u>Grupos</u>                                       | <u>: de Consumidores</u> <u>Usuarios de Proxy</u> |                         |
| D-1                                                                                        | Ou stán Aslasta                                                                                                 | Malaa a a Dafa da                                 | Modificar               |
|                                                                                            |                                                                                                    |                                                   |                         |
| General Roles Privilegios de                                                               | I Sistema Privilegios de Objeto Cuotas Grupos                                                                   | de Consumidores Usuarios de Proxy                 |                         |
|                                                                                            |                                                                                                    |                                                   |                         |
|                                                                                            |                                                                                                    | Mostrar SQL) Cancelar                             | Aceptar                 |
| Copyright © 1996, 2004, Oracle. Todos I<br><u>Acerca de Oracle Enterprise Manager 10</u> ; | Base de Datos   <u>Configurar</u>   <u>Preferencias</u><br>os Derechos Reservados.<br><u>a Database Control</u> | <u>Ayuda</u>   <u>Desconexión</u>                 | ×                       |
| ê                                                                                          |                                                                                                    | 📑 🔤 🕅 🔠 Intrane                                   | et local                |

**h)** Mover el rol HRCLERK de la Lista Roles Disponibles, a la Lista Roles Seleccionados. Hacer clic en el botón Aceptar. Hacer clic en el botón Mostrar SQL y analizar el código

| 🚰 Modificar Roles - Microsoft Internet Explorer                                                                                                    |                                                            |  |  |  |
|----------------------------------------------------------------------------------------------------|------------------------------------------------------------|--|--|--|
| Archivo Edición Ver Eavoritos Herramientas Ayuda                                                                                                    |                                                            |  |  |  |
| 🖙 Atrás 🔹 🔿 🗸 🔯 🖓 🖓 Búsqueda 🕋 Favoritos 🛞 Multimedia 🧭 🛃 🕁 🎒 🐨 🗸 🧮                                                                                                    |                                                            |  |  |  |
| Dirección 🕘 http://virtualw2k:5500/em/console/database/security/user?target=orcl.oracle.com&type=oracle_database/security/user?target=orcl.oracle.com&type=oracle_database/security/user?target=orcl.oracle.com&type=oracle_database/security/user?target=orcl.oracle.com | ase&cancelURL=/em/console/dat 💌 🔗 Ir Vínculos 🎽            |  |  |  |
| ORACLE Enterprise Manager 10g                                                                                                    | Configurar Preferencias Ayuda Desconexión<br>Base de Datos |  |  |  |
| Database: orcl.oracle.com > Usuarios > Crear Usuario<br>Modificar Roles                                                                                                    | Conectado como DBA1                                        |  |  |  |
| Roles Disponibles Roles Seleccionados                                                                                                    | Cancelar Aceptar                                           |  |  |  |
| EXP_FULL_DATABASE<br>GATHER_SYSTEM_STATISTICS<br>GLOBAL_AQ_USER_ROLE<br>HRMANAGER<br>HS_ADMIN_ROLE<br>JAVADEBUGPRIV<br>JAVADEBUGPRIV<br>JAVASYSPRIV<br>JAVAUSERPRIV                                                                                                    |                                                            |  |  |  |
| Cancelar Aceptar<br>Base de Datos   Configurar   Preferencias   Ayuda   Desconexión<br>Copyright @ 1996, 2004, Oracle. Todos los Derechos Reservados.<br>Acerca de Oracle Enterprise Manager 10g Database Control                                                         |                                                            |  |  |  |
|                                                                                                    | 🛛 🕅 🔠 Intranet local                                       |  |  |  |

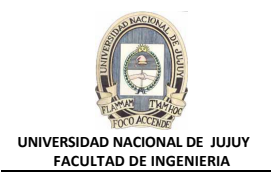

i) Hacer clic en el botón Volver y luego hacer clic en el Botón Aceptar para crear el usuario.

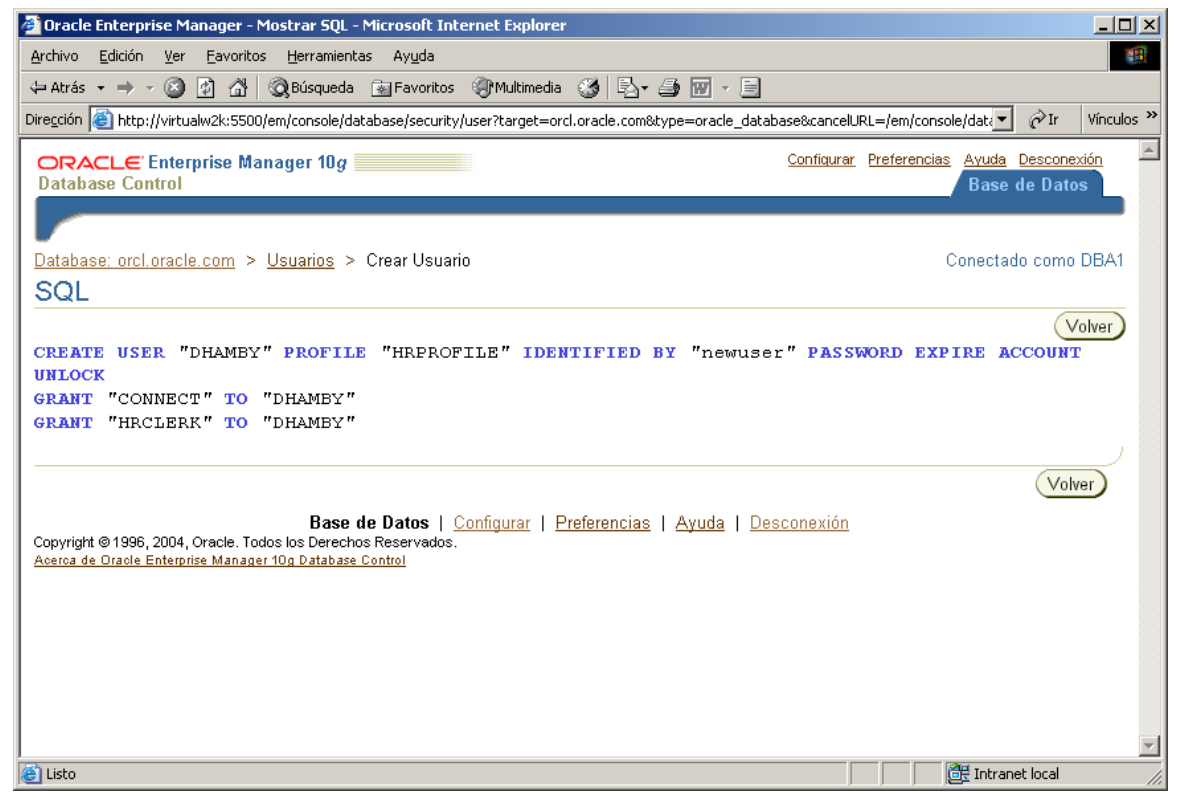

7. Crear una cuenta para Rachel Pandya, otra oficinista nueva de RR.HH. Repetir los pasos del punto 6 utilizando RPANDYA como nombre de usuario. O bien abra una ventana de comandos Ms-DOS e introduzca las siguientes sentencias.

```
sqlplus sys/oracle as sysdba
create user "RPANDYA" profile "HRPROFILE" identified by "newuser"
password expire account unlock;
grant connect to RPANDYA;
grant HRCLERK to RPANDYA;
```

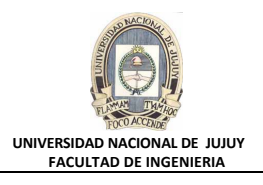

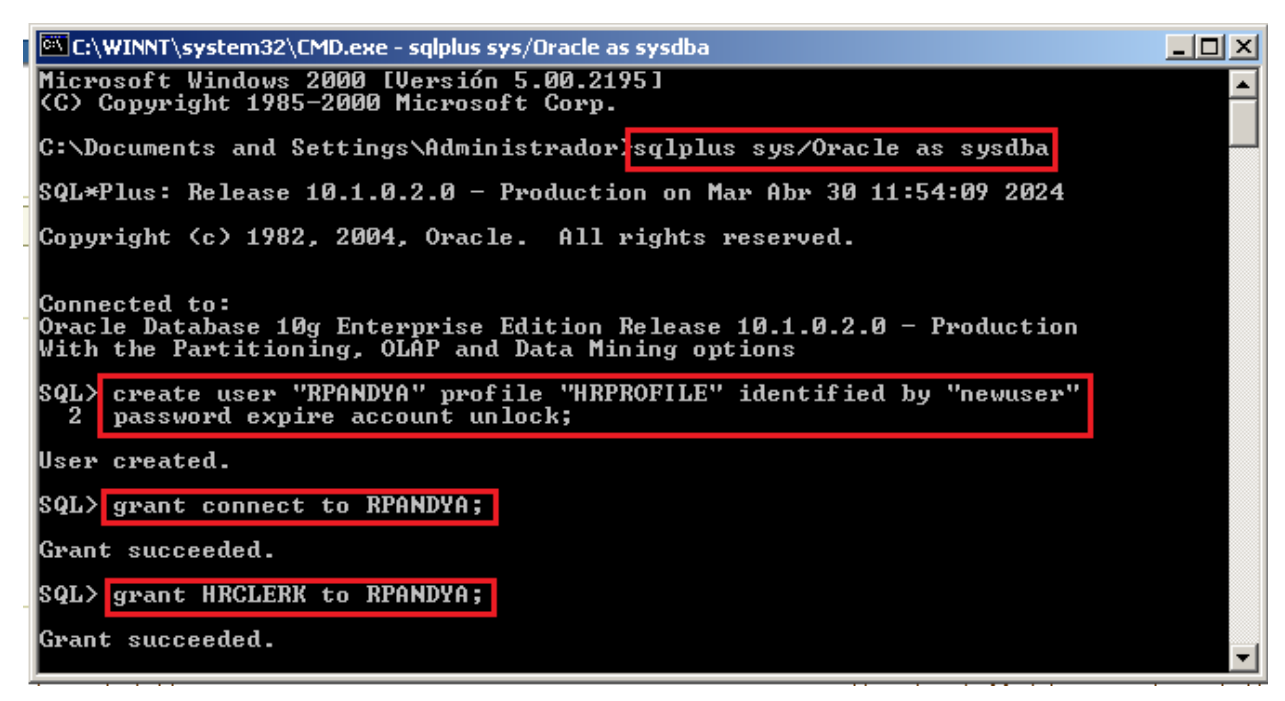

8. Crear una cuenta para Jenny Goodman, la nueva directora de RR.HH. Repetir los pasos de la tarea 6 utilizando JGOODMAN como nombre de usuario y seleccionando el rol HRMANAGER en lugar de HRCLERK.

```
create user "JGOODMAN" profile "HRPROFILE" identified by "newuser"
password expire account unlock;
grant connect to JGOODMAN;
grant HRMANAGER to JGOODMAN;
C:\WINNT\system32\CMD.exe - sqlplus sys/Oracle as sysdba
$QL> create user "JGOODMAN" profile "HRPROFILE" identified by "******"
2 password expire account unlock;
User created.
$QL> grant connect to JGOODMAN;
Grant succeeded.
$QL> grant HRMANAGER to JGOODMAN;
Grant succeeded.
$QL>
```

- 9. Probar los nuevos usuarios en SQL\*Plus. Conectarse a la base de datos ORCL como usuario DHAMBY. Utilizar oracle como nueva contraseña. Seleccionar la fila con EMPLOYEE\_ID=197 de la tabla HR.EMPLOYEES, se intenta suprimirl. Se producirá un error de que no cuenta con los privilegios suficientes.
  - a) En una ventana de comandos Ms-DOS introducir:

sqlplus dhamby/newuser

Informa ERROR ORA-28001, la contraseña ha expirado y solicita New Password, ingresar oracle. (cuando se tipea la contraseña, no se muestra). Luego repetir la contraseña (oracle).

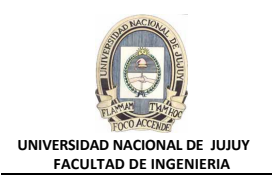

| C:\WINNT\system32\CMD.exe - sqlplus sys/Oracle as sysdba |          |
|----------------------------------------------------------|----------|
| SQL> CONNECT dhamby/newuser                              | <u> </u> |
| EKKOR:<br>ORA-28001: the password has expired            |          |
| Chapging passuand for deaphy                             |          |
| New password for unamp<br>New password:                  |          |
| Changing password for dhamby                             |          |
| Retype new password:<br>Password changed                 |          |
| Connected.                                               | <b>•</b> |

b) Seleccione el salario de EMPLOYEE\_ID=197 de la tabla HR.EMPLOYEES.

SELECT salary

FROM hr.employees

WHERE employee\_id = 197;

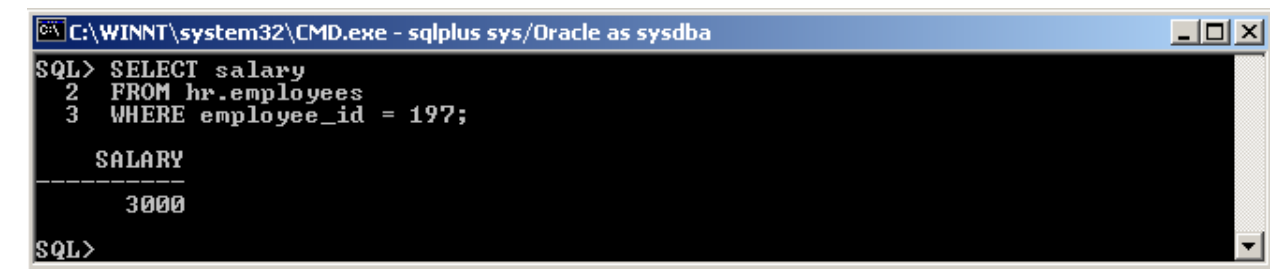

c) Intentar suprimir el mismo registro de la tabla hr.employees.

DELETE FROM hr.employees

```
WHERE employee_id=197;

C:\WINNT\system32\CMD.exe - sqlplus sys/Oracle as sysdba

SQL> DELETE FROM hr.employees

2 WHERE employee_id=197;

DELETE FROM hr.employees
```

ERROR at line 1: ORA-01031: insufficient privileges

SQL>

\_ 🗆 🗵

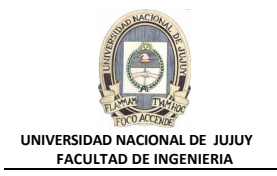

- 10. Repetir la prueba con JGOODMAN como usuario, su clave es newuser y cuando solicite cambiar la contraseña ingresar oracle. Tras suprimir la fila, realizar un rollback para que todavía tenga las 107 filas originales.
  - a) Conectarse a la base de datos ORCL como usuario JGOODMAN.
    - CONNECT jgoodman/newuser

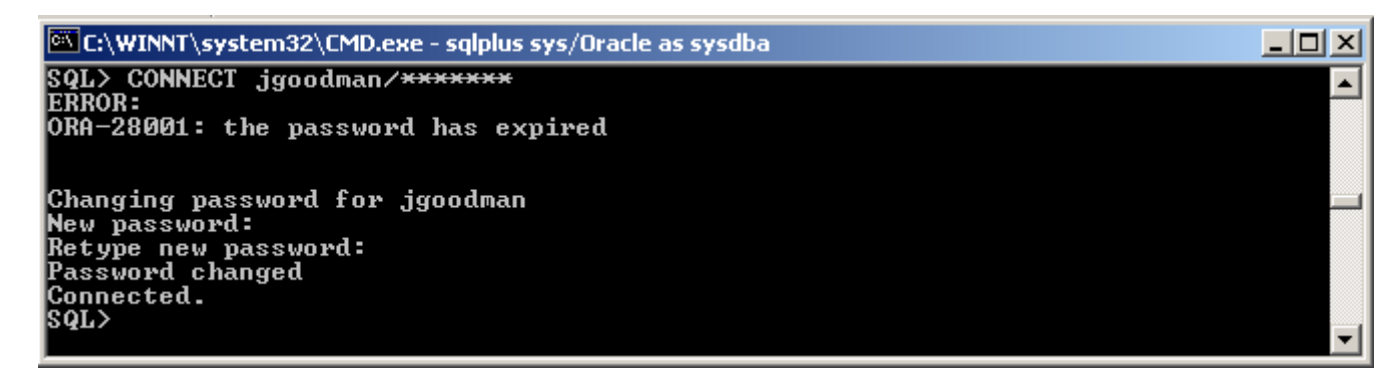

b) Seleccionar la fila con EMPLOYEE\_ID=197 de la tabla HR.EMPLOYEES.

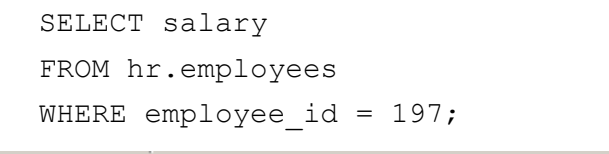

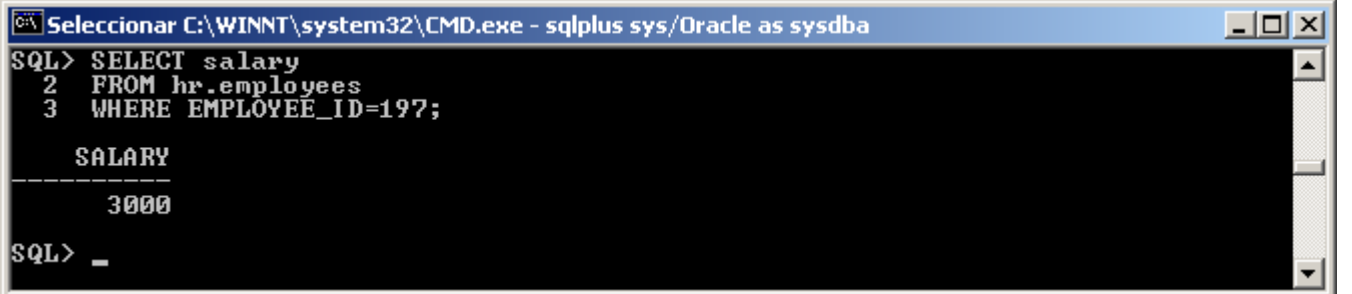

c) Suprimir la misma fila de la tabla HR.EMPLOYEES.

```
DELETE FROM hr.employees WHERE EMPLOYEE_ID = 197;
```

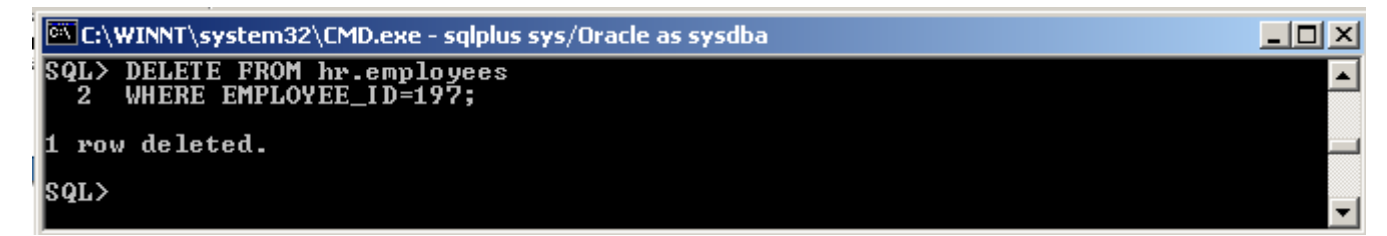

d) Realizar un rollback de la operación de supresión, porque sólo se trataba de una prueba.

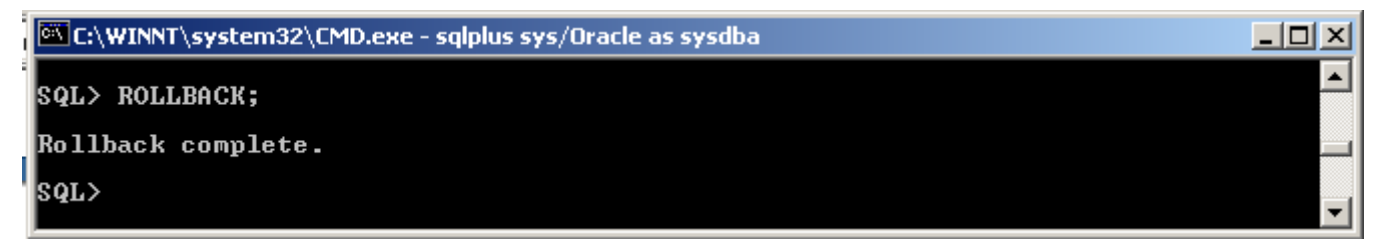

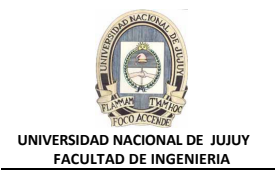

e) Confirmar que todavía existen 107 filas en esta tabla.

SELECT COUNT(\*)

FROM hr.employees;

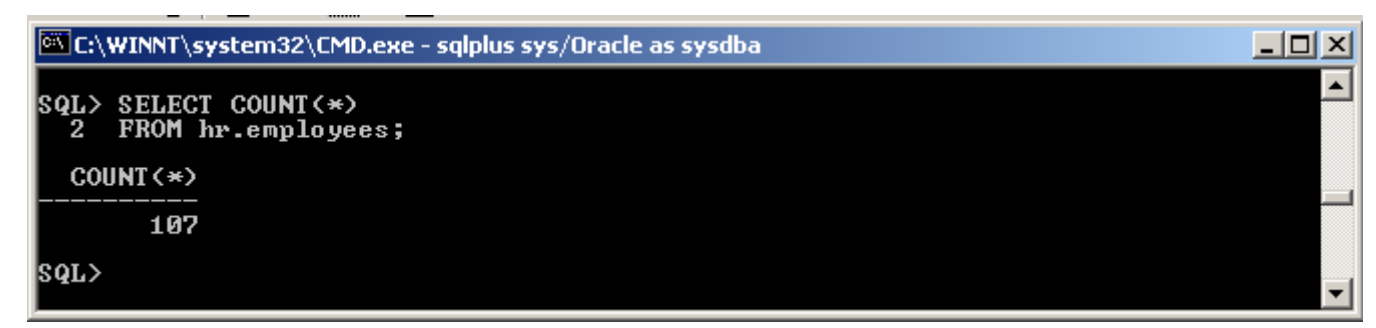

- f) Pregunta 1: ¿Dónde se ha almacenado la fila después de la supresión? Respuesta: Se ha almacenado en el tablespace Undo.
- g) Pregunta 2: Cuando se crearon los nuevos usuarios, nos se seleccionó un tablespace por defecto ni temporal. ¿Quién determina los tablespaces que utilizarán los nuevos usuarios?

Respuesta: Los tablespaces temporales y permanentes por defecto definidos por el sistema.

h) Pregunta 3: No se otorgó el privilegio del sistema CREATE SESSION a ninguno de los nuevos usuarios, pero pueden conectarse a la base de datos. ¿Por qué?

Respuesta: Porque Enterprise Manager asigna automáticamente el rol CONNECT a los nuevos usuarios y CREATE SESSION está incluido en dicho rol.

- 11.Revisar el archivo de comandos lab\_05\_01.sql y el archivo log lab\_05\_01.txt que se generó cuando creó el usuario DBA1.
  - a) En la carpeta C:\oracle\labs, abrir el archivo lab\_05\_01.sql y revisar su contenido.
  - b) En la carpeta C:\oracle\labs, abrir el archivo lab\_05\_01.txt creado al ejecutar el archivo lab\_05\_01.sql y revisar su contenido.
  - c) Cuando haya terminado de revisar los archivos, cerrar ventana del Explorador de Windows.
- 12.Utilice SQL\*Plus para conectarse a la base de datos ORCL como usuario RPANDYA. Cambiar la contraseña a oracle. La contraseña se debe cambiar debido a que es la primera conexión como RPANDYA. Dejar RPANDYA conectado durante más de 15 minutos. HRPROFILE específica que se desconectará automáticamente a los usuarios cuyas sesiones estén inactivas durante más de 15 minutos. Verificar que se ha desconectado automáticamente al usuario, mediante una nueva selección en la tabla HR.EMPLOYEES.

sqlplus rpandya/newuser

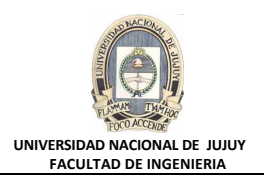

| C:\WINNT\system32\CMD.exe - sqlplus rpandya/newuser                                                                                                    |  |
|----------------------------------------------------------------------------------------------------|--|
| Microsoft Windows 2000 [Versión 5.00.2195]<br>(C) Copyright 1985-2000 Microsoft Corp.                                                                                            |  |
| C:\Documents and Settings\Administrador> <mark>sqlplus rpandya/newuser</mark>                                                                                                    |  |
| SQL*Plus: Release 10.1.0.2.0 - Production on Mar Abr 30 19:11:43 2024                                                                                                    |  |
| Copyright (c) 1982, 2004, Oracle. All rights reserved.                                                                                                    |  |
| ERROR:<br>ORA-28001: the password has expired                                                                                                    |  |
| Changing password for dhamby<br>New password:<br>Retube new bassword:<br>Changing password for dhamby<br>New password:<br>Retype new password:<br>Password changed<br>Connected. |  |

Aparecererá el siguiente error:

ERROR at line 1: ORA-02396: exceeded maximum idle time, please connect again

#### 13.Cerrar la instancia de base de datos con Enterprise Manager.

- a) En la sesión del explorador de Enterprise Manager, haga clic en el separador Database.
- **b)** Hacer clic en el link **Desconexión**.